# Nokia 6500 Classic lietotāja rokasgrāmata

9201346 2. izdevums LV

# **C€**0434

PAZIŅOJUMS PAR ATBILSTĪBU Ar šo NOKIA CORPORATION deklarē, ka izstrādājums RM-265 atbilst Direktīvas 1999/5/EK būtiskajām prasībām un citiem ar to saistītajiem noteikumiem. Paziņojums par atbilstību atrodams http://www.nokia.com/phones/declaration\_of\_conformity/.

Autortiesības © 2008 Nokia. Visas tiesības aizsargātas.

Nokia, Nokia Connecting People, Navi unVisual Radio ir Nokia Corporation preču zīmes vai reģistrētas preču zīmes. Nokia tune ir Nokia Corporation skaņas zīme. Citi šeit minētie ražojumu un uzņēmumu nosaukumi ir to īpašnieku preču zīmes vai nosaukumi.

Šī dokumenta satura daļēja vai pilnīga pavairošana, pārvietošana, izplatīšana vai uzglabāšana jebkurā veidā bez Nokia rakstiskas atļaujas ir aizliegta.

US Patent No 5818437 and other pending patents. T9 text input software Copyright © 1997-2008. Tegic Communications, Inc. All rights reserved.

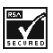

Includes RSA BSAFE cryptographic or security protocol software from RSA Security.

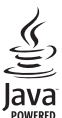

Java is a trademark of Sun Microsystems, Inc.

This product is licensed under the MPEG-4 Visual Patent Portfolio License (i) for personal and noncommercial use in connection with information which has been encoded in compliance with the MPEG-4 Visual Standard by a consumer engaged in a personal and noncommercial activity and (ii) for use in connection with MPEG-4 video provided by a licensed video provider. No license is granted or shall be implied for any other use. Additional information, including that related to promotional, internal, and commercial uses, may be obtained from MPEG LA, LLC. See http://www.mpegla.com.

Šis izstrādājums ir licencēts saskaņā ar MPEG-4 vizuālo patentu portfeļa licenci un paredzēts (i) personiskai un nekomerciālai lietošanai saistībā ar informāciju, ko atbilstoši MPEG-4 vizuālajam standartam ir širfējis patērētājs, kurš veic personiskas un nekomerciālas darbības, un (ii) lietošanai saistībā ar licencēta videomateriālu izplatītāja nodrošinātu MPEG-4 video. Licences netiek piešķirtas un nav paredzētas citiem lietošanas veidiem. Papildu informāciju par lietošanu reklāmas, iekšējām un komerciālām vajadzībām varat iegūt firmā MPEG LA, LLC. Sk. http://www.mpegla.com.

Nokia īsteno nepārtrauktas attīstības politiku. Nokia patur tiesības bez iepriekšēja brīdinājuma veikt izmaiņas un uzlabojumus jebkuram no šajā dokumentā aprakstītajiem izstrādājumiem.

CIKTĀL TO PIEĻAUJ PIEMĒROJAMIE LIKUMI, NOKIA VAI KĀDS NO TĀS LICENCES DEVĒJIEM NEKĀDĀ GADĪJUMĀ NEATBILD PAR DATU VAI IEŅĒMUMU ZAUDĒJUMIEM, KĀ ARĪ PAR TIEŠIEM, NETIEŠIEM, NEJAUŠIEM VAI JEBKURA VEIDA ZAUDĒJUMIEM VAI KAITĒJUMIEM. NOKIA VAI KĀDS NO TĀS LICENCES DEVĒJIEM NEATBILD PAR NEIEGŪTĀS PEĻŅAS ATRĀVUMU.

ŠĪ DOKUMENTA SATURS TIEK PASNIEGTS TĀDS, "KĀDS TAS IR". IZŅEMOT SPĒKĀ ESOŠAJOS NORMATĪVAJOS AKTOS NOTEIKTOS GADĪJUMUS, NETIEK SNIEGTAŠ NEKĀDA VEIDA GARANTIJAS, NEDZ TIEŠAS, NEDZ NETIEŠAS, IESKAITOT ARĪ NETIEŠĀS KVALITĀTES VAI DERĪGUMA GARANTIJAS ATTIECĪBĀ UZ ŠĪ DOKUMENTA SATURU, PAREIZĪBU VAI TICAMĪBU. NOKIA PATUR TIESĪBAS JEBKURĀ LAIKĀ BEZ IEPRIEKŠĒJA BRĪDINĀJUMA PĀRSTRĀDĀT VAI ANULĒT ŠO DOKUMENTU. Atsevišku izstrādājumu un šo izstrādājumu programmu un pakalpojumu pieejamība var būt atkarīga no reģiona. Lūdzu, sīkāku informāciju un valodu pieejamību noskaidrojiet pie tuvākā Nokia preču izplatītāja.

#### Eksportēšanas noteikumi

Šī ierīce var ietvert detaļas, tehnoloģijas vai programmatūru, kuru eksportēšanu regulē ASV un citu valstu eksporta likumi un noteikumi. Pretlikumīga rīcība ir aizliegta.

Kopā ar ierīci nodrošinātās trešo pušu programmas, iespējams, ir veidojušas vai arī tās pieder ar Nokia nesaistītām fiziskām vai juridiskām personām. Nokia nepieder ne šo trešo pušu programmu autortiesības, ne intelektuālā īpašuma tiesības. Līdz ar to Nokia neuzņemas nekādu atbildību par lietotāja atbalstu vai šo programmu darbību, kā arī šajās programmās vai materiālos sniegto informāciju. Nokia par trešo pušu programmām nesniedz nekādu garantīju.

LIETOJOT PROGRAMMAS, JŪS ATZĪSTAT, KA PROGRAMMAS TIEK NODROŠINĀTAS TĀDAS, "KĀDAS TĀS IR", BEZ JEBKĀDĀM TIEŠĀM VAI NETIEŠĀM GARANTIJĀM, CIKTĀL TO PIEĻAUJ PIEMĒROJAMIE LIKUMI. JŪS APZINĀTIES, KA NE NOKIA, NE TĀS FILIĀLES NESNIEDZ NEDZ TIEŠUS, NEDZ NETIEŠUS APSTIPRINĀJUMUS UN GARANTIJAS, IESKAITOT ARĪ NOSAUKUMA UN KVALITĀTES GARANTIJAS, ATBILSTĪBU KONKRĒTAM MĒRĶIM, KĀ ARĪ GARANTIJU, KA ŠĪS PROGRAMMAS NEPĀRKĀPJ NEKĀDAS TREŠO PERSONU PATENTU, AUTORTIESĪBU UN PREČU ZĪMJU LIETOŠANAS TIESĪBAS VAI CITAS TIESĪBAS.

9201346/2. izdevums LV

# Saturs

| DROŠĪBA                                                             | . 6             |
|---------------------------------------------------------------------|-----------------|
| Vispārīga informācija<br>Noderīgi ieteikumi                         | <b>. 6</b><br>6 |
| Informācija par ierīci<br>Tīkla pakalpojumi                         | 9<br>9          |
| Papildierīces<br>Piekļuves kodi                                     | 10<br>10        |
| Programmatūras atjauninājumi                                        | 11              |
| Satura ielāde<br>Nokia atbalsts                                     | 11<br>12        |
| 1. Sagatavošanās darbam                                             | 12              |
| SIM kartes un akumulatora ievietošana.<br>Akumulatora uzlādēšana    | 12<br>12        |
| CA-101 datu kabelis                                                 | 13              |
| Tālruņa ieslēgšana un izslēgšana                                    | 13<br>14        |
| Taustiņi un detaļas                                                 | 15              |
| Tālruņa atmiņa                                                      | 15              |
| Gaidīšanas režīms<br>Lidojuma režīms                                | 16<br>17        |
| 2. Zvani                                                            | 17              |
| Zvanīšana                                                           | 17              |
| Atbildēšana uz zvanu vai tā noraidīšana                             | 18              |
| Atrie zvani                                                         | 18              |
| lespējas zvana laikā                                                | 19              |
| 3. Teksta ievadīšana                                                | 19              |
| Tradicionālā teksta ievade                                          | 19              |
|                                                                     | 19              |
| 4. Ziņapmaiņa                                                       | 20              |
| ISZIŅAS PAKSTISANA UN SUTISANA<br>Multizinas rakstīšana un sūtīšana | 20              |
| Zinas lasīšana un atbildēšana uz to                                 | 20              |
| Nokia Xpress audio zinapmaina                                       | 21              |
| Zibziņas                                                            | 21              |
| E-pasta programma                                                   | 21              |
| lērzēšana                                                           | 23              |
| Zinu uzstādījumi                                                    | 23<br>23        |
| ·····                                                               |                 |

| 5. Kontakti                         | 26 |
|-------------------------------------|----|
| Vārdu un tālruņu numuru saglabāšana | 26 |
| Kontakta datu pievienošana          | 26 |
| Kontakta meklēšana                  | 26 |
| Kontaktu kopēšana vai pārvietošana  | 26 |
| Kontaktu rediģēšana                 | 27 |
| Grupas                              | 27 |
| Vizītkartes                         | 27 |
| Kontaktu uzstādījumi                | 27 |
| 6. Žurnāls                          | 27 |
| 7. Uzstādījumi                      | 28 |
| Profili                             | 28 |
| Motīvi                              | 28 |
| Signāli                             | 28 |
| Displejs                            | 28 |
| Datums un laiks                     | 29 |
| Mani īsceļi                         | 29 |
| Sihronizēšana un dublēšana          | 30 |
| Savienojumi                         | 30 |
| Zvani                               | 33 |
| Tālrunis                            | 33 |
| Konfigurēšana                       | 34 |
| Rūpnīcas uzstādījumu atjaunošana    | 35 |
| 8. Operatora izvēlne                | 35 |
| Infoziņas                           | 35 |
| Pakalpojumu komandas                | 35 |
| 9. Galerija                         | 35 |
| Digitālā satura tiesību pārvaldība  | 36 |
| Attēlu drukāšana                    | 36 |
| 10.Multivide                        | 37 |
| Kamera                              | 37 |
| Video                               | 37 |
| Mūzikas atskaņotājs                 | 38 |
| Balss ieraksti                      | 38 |
| Ekvalaizers                         | 39 |
| Stereo paplašinājumi                | 39 |
| 11.Plānotājs                        | 39 |
| Modinātājs                          | 39 |
| Kalendārs                           | 40 |

| Uzdevumu saraksts                  | 41 |
|------------------------------------|----|
| Piezīmes                           | 41 |
| Kalkulators                        | 41 |
| Atpakalskaitīšanas taimeris        | 41 |
| Hronometrs                         | 42 |
| 12.Programmas                      | 42 |
| Spēles palaišana                   | 42 |
| Programmas palaišana               | 42 |
| Programmu iespējas                 | 42 |
| 13.Web                             | 43 |
| Savienojuma izveide ar pakalpojumu | 43 |
| Lapu pārlūkošana                   | 44 |
| Grāmatzīmes                        | 44 |
| Pakalpojumu ziņu iesūtne           | 44 |
| Attēlojuma uzstādījumi             | 44 |

| Drošības uzstādījumi<br>Pārlūka drošība                                                               | . 45<br>. 46      |
|----------------------------------------------------------------------------------------------------|-------------------|
| 14.SIM pakalpojumi                                                                                    | 46                |
| 15.Savienojums ar datoru                                                                              | <b>47</b>         |
| Datu sakaru programmas                                                                                | . 47<br>. 47      |
| 16.Informācija par<br>akumulatoriem un lādētājiem<br>Nokia akumulatoru autentifikācijas<br>vadlīnijas | <b>47</b><br>. 48 |
| Apkope un ekspluatācija                                                                               | 49                |
| Papildinformācija par drošību                                                                         | 51                |
| Alfabētiskais rādītājs                                                                                | 54                |

# DROŠĪBA

Izlasiet šos vienkāršos norādījumus. To neievērošana var būt bīstama vai pretlikumīga. Lai iegūtu plašāku informāciju, izlasiet visu lietotāja rokasgrāmatu.

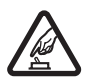

#### IESLĒDZIET DROŠĀS VIETĀS

Neieslēdziet ierīci vietās, kur mobilo tālruņu lietošana ir aizliegta vai var izraisīt traucējumus un ir bīstama.

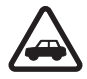

#### SATIKSMES DROŠĪBA IR PIRMAJĀ VIETĀ

levērojiet visus vietējos likumus. Autovadītāja rokām vienmēr jābūt brīvām, lai nekas netraucētu vadīt transportlīdzekli. Vadot automašīnu, satiksmes drošībai jābūt pirmajā vietā.

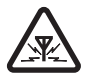

#### DARBĪBAS TRAUCĒJUMI

lkviena mobilā ierīce var būt jutīga pret traucējumiem, kas ietekmē tās darbības kvalitāti.

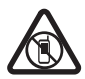

#### IZSLĒDZIET IERĪCI, KUR TĀS LIETOŠANA NAV ATĻAUTA

levērojiet visus ierobežojumus. Izslēdziet ierīci lidmašīnā, medicīnisko ierīču tuvumā, degvielas vai ķīmisku vielu tuvumā, kā arī sprādzienbīstamās vietās.

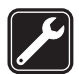

#### KVALIFICĒTA APKOPE Šī izstrādājuma uzstādīšanu un remontu drīkst veikt tikai kvalificēti speciālisti.

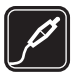

#### PAPILDIERĪCES UN AKUMULATORI

Lietojiet tikai apstiprinātas papildierīces un akumulatorus. Nesavienojiet nesaderīgus izstrādājumus.

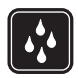

#### **ŪDENSIZTURĪBA**

Šī ierīce nav ūdensizturīga. Sargājiet to no mitruma.

# Vispārīga informācija

#### Noderīgi ieteikumi

#### Pirms tālruņa nogādāšanas uz servisa centru

Jautājums. Ko es varu darīt, lai novērstu tālruņa darbības traucējumus?

Atbilde. Veiciet šīs darbības:

- Izslēdziet ierīci un izņemiet un atkārtoti ievietojiet akumuatoru.
- Atjaunojiet rūpnīcas uzstādījumus. Izvēlieties Izvēlne > Uzstādījumi > Atj. rūpn. uzst. Dokumenti un faili netiks izdzēsti.

 Ja iespējams, atjauniniet tālruni, izmantojot Nokia Software Updater. Apmeklējiet www.nokia.com/softwareupdate vai vietējo Nokia Web vietu.

#### Piekļuves kodi

Jautājums. Kāda ir mana bloķēšanas, PIN vai PUK koda parole?

Atbilde. Noklusējuma bloķēšanas kods ir 12345. Ja aizmirstat vai pazaudējat bloķēšanas kodu, sazinieties ar Nokia tālruņu izplatītāju.

Ja aizmirstat vai pazaudējat PIN vai PUK kodu vai ja neesat saņēmis šos kodus, sazinieties ar pakalpojumu sniedzēju.

#### Savienojums ar Bluetooth

Jautājums. Kāpēc es nevaru atrast Bluetooth ierīci?

Atbilde. Veiciet šādas darbības:

- Pārbaudiet, vai abās ierīcēs ir aktivizēts Bluetooth savienojums.
- Pārbaudiet, vai attālums starp abām ierīcēm nepārsniedz 10 metrus (33 pēdas) un vai starp šīm ierīcēm neatrodas sienas vai citi šķēršļi.
- Pārbaudiet, vai otra ierīce nav slēptā režīmā.
- Pārbaudiet, vai abas ierīces ir saderīgas.

#### Zvani

Jautājums. Kā mainīt zvana skaļumu?

Atbilde. Lai sarunas laikā palielinātu vai samazinātu skaļumu, nospiediet ritināšanas taustiņu uz augšu vai uz leju.

Jautājums. Kā mainīt zvana signālu?

Atbilde. Izvēlieties Izvēlne > Uzstādījumi > Signāli.

Kontakti

Jautājums. Kā pievienot jaunu kontaktu?

**Atbilde.** Izvēlieties **Izvēlne** > Kontakti > Vārdi > **Iespējas** > Pievienot kontaktu.

Jautājums. Kā kontaktam pievienot plašāku informāciju?

**Atbilde.** Izvēlieties kontaktu, kuram pievienosit datus, un izvēlieties **Detaļas** > **lespējas** > *Pievienot detaļu*. Izvēlieties kādu no pieejamajām iespējām.

Izvēlne

Jautājums. Kā mainīt izvēlnes izskatu?

**Atbilde.** Lai mainītu izvēlnes skatu, izvēlieties **Izvēlne** > **lespējas** > *Galv. izvēlnes* skats > Saraksts, Režģis, Režģis ar apzīmēj. vai Cilne.

#### Jautājums. Kā personalizēt izvēlni?

Atbilde. Lai pārkārtotu izvēlni, izvēlieties **Izvēlne** > **Iespējas** > *Pārkārtot*. Ritiniet līdz izvēlnei, kuru vēlaties pārvietot, un izvēlieties **Pārvietot**. Ritiniet līdz vietai, uz kuru jāpārvieto izvēlne, un izvēlieties **Labi**. Lai saglabātu izmaiņas, izvēlieties **Gatavs** > **Jā**.

#### Ziņapmaiņa

Jautājums. Kāpēc es nevaru nosūtīt multiziņu (MMS)?

Atbilde. Lai pārbaudītu multiziņu pakalpojuma (MMS, tīkla pakalpojums) pieejamību un abonētu šo pakalpojumu, sazinieties ar pakalpojumu sniedzēju.

Jautājums. Kā uzstādīt e-pasta pakalpojumu?

Atbilde. Lai tālrunī izmantotu e-pasta funkciju, nepieciešama saderīga e-pasta sistēma. Sazinieties ar e-pasta pakalpojumu sniedzēju, lai noskaidrotu, kādi ir jūsu e-pasta uzstādījumi. E-pasta konfigurācijas uzstādījumus var saņemt konfigurācijas ziņā.

Lai aktivizētu e-pasta uzstādījumus, izvēlieties **Izvēlne** > Ziņapmaiņa > Ziņu uzstādījumi > E-pasta ziņas.

#### Savienojums ar datoru

Jautājums. Kāpēc rodas problēmas, mēģinot savienot tālruni ar datoru?

Atbilde. Pārliecinieties, vai datorā ir instalēta un darbojas programmatūra Nokia PC Suite. Skatiet Nokia PC Suite lietotāja rokasgrāmatu. Lai iegūtu plašāku informāciju par Nokia PC Suite lietošanu, skatiet paldzības funkciju programmatūrā Nokia PC Suite vai apmeklētjiet atbalsta lapas Web vietā www.nokia.com.

#### Īsceļi

Jautājums. Vai pastāv īsceļi, kurus varu izmantot?

Atbilde. Tālrunī ir vairāki īsceļi:

- Lai piekļūtu izsaukto numuru sarakstam, vienu reizi nospiediet zvanīšanas taustiņu. Ritiniet līdz nepieciešamajam numuram vai vārdam; lai piezvanītu šim numuram, nospiediet zvanīšanas taustiņu.
- Lai atvērtu Web pārlūku, nospiediet un turiet **0**.
- Lai piezvanītu balss pastkastei, nospiediet un turiet 1.
- Kā īsceļu izmantojiet ritināšanas taustiņus. Sk. "Mani īsceļi", 29. lpp.
- Lai no jebkura profila pārslēgtos uz klusuma profilu un atpakaļ uz vispārīgo profilu, nospiediet un turiet #.

### Informācija par ierīci

Šajā rokasgrāmatā aprakstītā mobilā ierīce ir paredzēta lietošanai WCDMA 850 un 2100 un GSM 850, 900, 1800 un 1900 tīklā. Plašāku informāciju par sakaru tīkliem lūdziet pakalpojumu sniedzējam.

Izmantojot ierīces funkcijas, ievērojiet visas likumu un vietējās prasības, kā arī citu personu privātās intereses un likumīgās tiesības, ieskaitot autortiesības.

Autortiesību aizsardzības likumi, iespējams, nepieļauj kādu attēlu, mūzikas un cita satura kopēšanu, modificēšanu vai pārsūtīšanu.

Atcerieties, ka visai svarīgajai ierīcē saglabātajai informācijai jāizveido dublējumkopijas vai tā jāpieraksta.

Savienojot ar citu ierīci, detalizētus drošības norādījumus skatiet ierīces lietotāja rokasgrāmatā. Nesavienojiet nesaderīgus izstrādājumus.

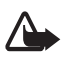

**Uzmanību!** Jebkuru ierīces funkciju, izņemot modinātāju, var lietot tikai tad, ja ierīce ir ieslēgta. Neieslēdziet ierīci, ja mobilās ierīces lietošana var izraisīt traucējumus un ir bīstama.

### Tīkla pakalpojumi

Lai lietotu tālruni, jāizmanto mobilo sakaru pakalpojumu sniedzēja pakalpojumi. Daudzām funkcijām ir nepieciešamas īpašas tīkla funkcijas. Visos tīklos šīs funkcijas nav pieejamas; dažos tās var izmantot tikai tad, ja pirms tīkla pakalpojumu izmantošanas esat īpaši vienojies ar pakalpojumu sniedzēju. Pakalpojumu sniedzējs var sniegt norādījumus par pakalpojumu izmantošanu un informēt par izmaksām. Dažos tīklos pastāv ierobežojumi, kas nosaka iespējas izmantot tīkla pakalpojumus. Piem., ne visi tīkli nodrošina visas valodai raksturīgās rakstzīmes un pakalpojumus.

Pakalpojumu sniedzējs var pieprasīt, lai atsevišķas tālruņa funkcijas tiktu deaktivizētas vai netiktu aktivizētas. Tādā gadījumā šīs funkcijas netiek rādītas tālruņa izvēlnē. Šim tālrunim var būt arī īpaša konfigurācija, piem., mainīti izvēļņu nosaukumi, izvēļņu secība un ikonas. Lai saņemtu plašāku informāciju, sazinieties ar pakalpojumu sniedzēju.

Ierīce atbalsta WAP 2.0 protokolus (HTTP un SSL), kuri izmanto TCP/IP protokolus. Atsevišķām šīs ierīces funkcijām, piem., multiziņu (MMS) pakalpojumam, pārlūkam, e-pasta programmai, tērzēšanai, kontaktpersonām ar dalības indikatoriem, attālajai sinhronizācijai, kā arī satura ielādei, izmantojot pārlūkprogrammu vai MMS pakalpojumu, ir nepieciešams šo tehnoloģiju nodrošinājums tīklā.

### Papildierīces

Daži praktiski padomi par piederumiem un papildierīcēm:

- Glabājiet piederumus un papildierīces maziem bērniem nepieejamā vietā.
- Atvienojot piederuma vai papildierīces strāvas kabeli, satveriet un velciet kontaktdakšu, nevis kabeli.
- Regulāri pārbaudiet, vai transportlīdzeklī uzstādītās papildierīces ir cieši nostiprinātas un darbojas pareizi.
- Sarežģītu papildierīču uzstādīšanu automašīnā uzticiet tikai kvalificētam speciālistam.

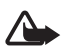

Uzmanību! Izmantojiet tikai tādus akumulatorus, lādētājus un papildierīces, ko Nokia ir apstiprinājusi lietošanai kopā ar šo modeli. Izmantojot cita veida akumulatorus, lādētājus un papildierīces, atļaujas un garantijas var zaudēt spēku, kā arī tas var būt bīstami.

Informāciju par apstiprinātajām papildierīcēm lūdziet vietējam izplatītājam. Atvienojot papildierīces strāvas kabeli, satveriet un velciet kontaktdakšu, nevis kabeli.

## Piekļuves kodi

Lai noteiktu, kā tālrunī tiks izmantoti piekļuves kodi un drošības uzstādījumi, izvēlieties **Izvēlne** > Uzstādījumi > Drošība.

• Tastatūras bloķēšana (taustiņslēgs) tikai bloķē tastatūru.

Tastatūru var bloķēt, lai novērstu nejaušu taustiņu nospiešanu.

- 1. Lai bloķētu tastatūru, izvēlieties Izvēlne un 1,5 sekunžu laikā nospiediet \*.
- Lai atbloķētu tastatūru, izvēlieties Atbloķēt un 1,5 sekunžu laikā nospiediet \*.

Lai atbildētu uz zvanu, kad ir aktivizēts taustiņslēgs, nospiediet zvanīšanas taustiņu. Pārtraucot sarunu vai atsakot zvanu, tastatūra tiek automātiski bloķēta.

Varat izvēlēties arī **Izvēlne** > Uzstādījumi > Tālrunis > Autom. taustiņslēgs vai Drošības taustiņslēgs > leslēgts vai Izslēgts. Ja funkcijas Drošības taustiņslēgs uzstādījums ir Ieslēgts, ievadiet drošības kodu (ja tas tiek pieprasīts). Sākotnējais kods ir **12345**.

- Drošības kods, kas tiek saņemts kopā ar tālruni, palīdz pasargāt tālruni no neatļautas lietošanas. Sākotnējais kods ir **12345**.
- PIN kods, kas tiek saņemts kopā ar SIM karti, palīdz pasargāt karti no neatļautas lietošanas.

- PIN2 kods, kas tiek saņemts kopā ar dažām SIM kartēm, ir nepieciešams, lai piekļūtu atsevišķiem pakalpojumiem.
- PUK un PUK2 kodi tiek saņemti kopā ar ar SIM karti. Trīs reizes pēc kārtas ievadot nepareizu PIN vai PIN2 kodu, tiks pieprasīts PUK vai PUK2 kods. Ja to nav, sazinieties ar vietējo pakalpojumu sniedzēju.
- Liegumu parole (4 cipari) ir nepieciešama, ja lietojat funkciju Zvanu lieguma pak., lai aizliegtu zvanīt no tālruņa (tīkla pakalpojums).
- Lai apskatītu vai mainītu drošības moduļa uzstādījumus, izvēlieties Izvēlne > Uzstādījumi > Drošība > Droš. moduļa uzstād.

#### Programmatūras atjauninājumi

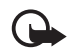

Svarīgi! Izmantojiet tikai uzticamus pakalpojumus, kas piedāvā adekvātu drošību un aizsardzību pret ļaunprātīgu programmatūru.

Nokia var izstrādāt programmatūras atjauninājumus, kas piedāvā jaunas un uzlabotas funkcijas vai nodrošina labāku veiktspēju. Šos atjauninājumus var pieprasīt, izmantojot programmu Nokia Software Updater. Lai atjauninātu ierīces programmatūru, jums nepieciešama programma Nokia Software Updater un saderīgs dators ar instalētu operētājsistēmu Microsoft Windows 2000 vai XP, piekļuvi platjoslas internetam, kā arī saderīgs datu kabelis, lai ierīci pievienotu datoram.

Lai iegūtu plašāku informāciju un ielādētu programmu Nokia Software Updater, apmeklētjiet www.nokia.com/softwareupdate vai vietējo Nokia Web vietu.

Programmatūras atjauninājumu ielādēšana var būt saistīta ar lielu datu apjomu pārsūtīšanu, izmantojot jūsu pakalpojumu sniedzēja tīklu. Lai saņemtu informāciju par datu pārraides izmaksām, sazinieties ar pakalpojumu sniedzēju.

Pirms sākat atjaunināšanu, pārliecinieties, vai ierīces akumulatorā ir pietiekami daudz enerģijas, vai arī pievienojiet lādētāju.

llgstoši lietojot ierīci, tā var sasilt. Vairumā gadījumu tas ir normāli. Ja jums šķiet, ka ierīce nedarbojas pareizi, nogādājiet to tuvākajā pilnvarotajā servisa centrā.

### Satura ielāde

Tālrunī, iespējams, var ielādēt jaunu saturu (piem., motīvus) (tīkla pakalpojums).

Lai noskaidrotu dažādu pakalpojumu pieejamību, cenas un tarifus, sazinieties ar pakalpojumu sniedzēju.

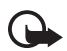

Svarīgi! Izmantojiet tikai uzticamus pakalpojumus, kas piedāvā adekvātu drošību un aizsardzību pret ļaunprātīgu programmatūru.

### Nokia atbalsts

Lai iegūtu jaunākās rokasgrāmatas, plašāku informāciju, ielādes iespējas un konkrētā Nokia izstrādājuma pakalpojumus, apmeklējiet www.nokia.com/support vai vietējo Nokia Web vietu.

Šajā Web vietā var saņemt informāciju par Nokia izstrādājumu un pakalpojumu lietošanu. Lai sazinātos ar klientu apkalpošanas centru, skatiet vietējo Nokia klientu apkalpošanas centru sarakstu Web vietā www.nokia.com/customerservice.

Ja nepieciešami apkopes pakalpojumi, tuvākā Nokia servisa centra atrašanās vietu varat noskaidrot Web vietā www.nokia.com/repair.

# 1. Sagatavošanās darbam

### SIM kartes un akumulatora ievietošana

Pirms akumulatora izņemšanas vienmēr izslēdziet ierīci un atvienojiet lādētāju.

SIM karti un tās kontaktus var viegli sabojāt, saskrāpējot vai salokot tos, tāpēc rīkojieties uzmanīgi, kad ievietojat vai izņemat SIM karti. SIM karte tiek ievietota ar zeltītajiem kontaktiem uz leju (3).

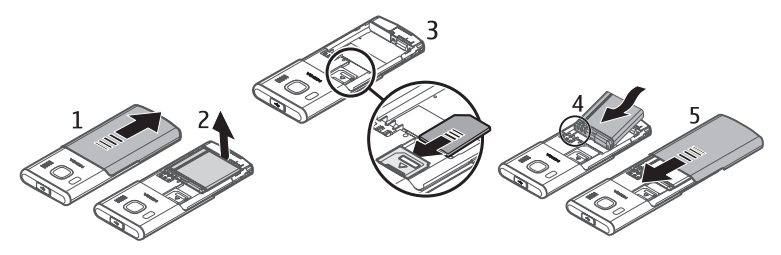

### Akumulatora uzlādēšana

Lādējot akumulatoru BL-6P ar lādētāju AC-6, nepieciešamas aptuveni 2 stundas, ja tālrunis ir gaidīšanas režīmā.

- 1. Pievienojiet lādētāju maiņstrāvas kontaktligzdai.
- Atveriet vāciņu tālruņa augšpusē (1) un pievienojiet lādētāju kontaktligzdai (2).

Ja akumulators ir pilnīgi izlādējies, lādēšanas indikators var parādīties pēc dažām minūtēm, un tikai pēc tam ierīci var lietot zvanīšanai.

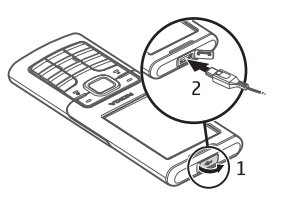

### CA-101 datu kabelis

CA-101 datu kabelis tiek izmantots datu pārsūtīšanai un lēnai akumulatora uzlādei, kad ir izveidots savienojums ar datoru vai klēpjdatoru.

Lai izmantotu Nokia PC Suite 6.83, tas ir jāielādē. Pēc versijas 6.83 ielādes var pievienot atjauninātas versijas. Lai saņemtu plašāku informāciju, apmeklējiet www.nokia.com/support.

- 1. Savienojiet lādētāja CA-101 kabeli ar mikro USB kontaktligzdu tālruņa augšpusē.
- 2. Pievienojiet CA-101 datoram vai klēpjdatoram. Tālruņa displejā tiek parādīts *USB režīma izvēle:*.
- 3. Izvēlieties nepieciešamo režīmu.

AC-6 uzlādē akumulatoru daudz ātrāk nekā CA-101. Lādēšana ar AC-6 ir ieteicama, ja nepieciešams ātri uzlādēt tālruni.

### Tālruņa ieslēgšana un izslēgšana

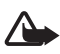

Uzmanību! Neieslēdziet mobilo tālruni vietās, kur tā lietošana ir aizliegta vai var izraisīt traucējumus un ir bīstama.

Nospiediet un turiet ieslēgšanas/izslēgšanas taustiņu, kā parādīts attēlā.

Jā tālrunī tiek pieprasīts PIN vai UPIN kods, ievadiet kodu (tas var tikt parādīts, piem., šādi: \*\*\*\*) un izvēlieties Labi.

Pirmoreiz ieslēdzot tālruni un tam pārejot gaidīšanas režīmā, jums, iespējams, tiek piedāvāts saņemt konfigurācijas uzstādījumus no pakalpojumu sniedzēja (tīkla pakalpojums). Apstipriniet vai atsakiet šo piedāvājumu. Sk. **Sav. ar pak. atbalstu**, 34. lpp. un "Konfigurācijas uzstādījumu pakalpojums", 14. lpp.

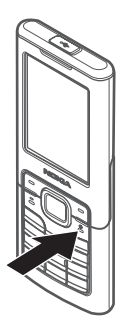

#### <u>Laika, laika joslas un datuma uzstādīšana</u>

Pirmoreiz ieslēdzot tālruni un tam pārejot gaidīšanas režīmā, tiek piedāvāts uzstādīt laiku un datumu. Aizpildiet laukus un izvēlieties **Saglabāt**.

Lai uzstādījumam Datums un laiks piekļūtu vēlāk, izvēlieties **Izvēlne** > Uzstādījumi > Datums un laiks > Datuma un laika uzst., Dat. un laika formāts vai Dat./laika pašregul. (tīkla pakalpojums), ja vēlaties mainītu laika, laika joslas un datuma uzstādījumus.

#### Konfigurācijas uzstādījumu pakalpojums

Lai izmantotu atsevišķus tīkla pakalpojumus, piem., mobilā interneta pakalpojumus, MMS, Nokia Xpress audio ziņapmaiņu vai attālo interneta servera sinhronizāciju, tālrunī jānorāda pareizi konfigurācijas uzstādījumi. Plašāku informāciju par šī pakalpojuma pieejamību lūdziet tīkla operatoram, pakalpojumu sniedzējam vai tuvākajam pilnvarotajam Nokia preču izplatītājam vai arī apmeklējiet atbalsta sadaļu Nokia Web vietā www.nokia.com/support.

Ja uzstādījumi ir saņemti konfigurācijas ziņas veidā, bet tie netiek automātiski saglabāti un aktivizēti, tiek parādīts paziņojums *Saņemti konf. uzstādījumi*. Izvēlieties **Parādīt** > **Saglabāt**. Ja nepieciešams, ievadiet pakalpojumu sniedzēja nodrošināto PIN kodu.

### Antena

Šai ierīcei ir iekšējā un ārējā antena. Tāpat kā jebkurai citai radioviļņu ierīcei arī šai bez vajadzības neaiztieciet antenu, kad antena ir pārraides vai saņemšanas režīmā. Antenas aiztikšana var ietekmēt sakaru kvalitāti, un ierīce var patērēt vairāk enerģijas, nekā tas citkārt būtu nepieciešams, un var samazināties akumulatora ekspluatācijas ilgums.

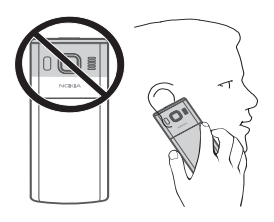

### Taustiņi un detaļas

- 1. Pie auss liekamā daļa
- 2. Vidējais izvēles taustiņš
- Navi<sup>™</sup> taustiņš (tālāk tekstā ritināšanas taustiņš)
- 4. Kreisais izvēles taustiņš
- 5. Labais izvēles taustiņš
- 6. Zvanīšanas taustiņš
- Beigu taustiņš/leslēgšanas/izslēgšanas taustiņš

pārtrauc zvanus (īsi nospiežot taustiņu) un ieslēdz un izslēdz tālruni (nospiežot un turot taustiņu)

- 8. Tastatūra
- 9. Mikrofons
- 10.USB savienotājs
- 11.Skaļrunis
- 12.Kameras objektīvs
- 13.Kameras zibspuldze

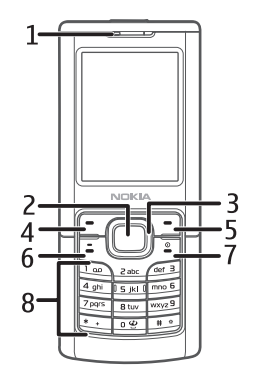

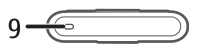

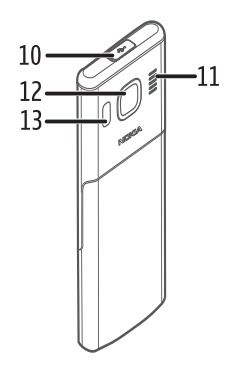

### Tālruņa atmiņa

Tālrunim ir 1 GB (gigabaits) iekšējās atmiņas.

### Gaidīšanas režīms

Kad tālrunis ir gatavs lietošanai un nav ievadīta neviena rakstzīme, tālrunis atrodas gaidīšanas režīmā.

- 1. 3 G indikators
- 2. Mobilā tīkla signāla stiprums
- 3. Akumulatora uzlādes līmenis
- 4. Indikatori. Sk. "Indikatori", 16. lpp.
- 5. Tīkla nosaukums vai operatora logotips
- 6. Pulkstenis
- 7. Displejs
- 8. Kreisā izvēles taustiņa (8) funkcija ir Izlase vai īsceļš uz citu funkciju. Sk. "Kreisais izvēles taustiņš", 30. lpp.

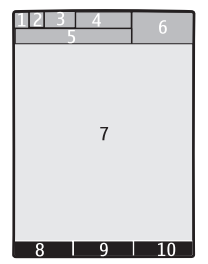

- 9. Vidējais izvēles taustiņš (9) ir režīmā Izvēlne.
- 10. Labais izvēles taustiņš (10) var būt Vārdi, lai piekļūtu izvēlnē Kontakti saglabāto kontaktu sarakstam, no operatora-atkarīgs apzīmējums, lai piekļūtu operatora-noteiktai Web vietai, vai arī īsceļš uz jūsu izvēlētu funkciju. Sk. "Labais izvēles taustiņš", 30. lpp.

#### Indikatori

- Jums ir nelasītas ziņas.  $\sim$
- Tālrunis ir reģistrējis neatbildētu zvanu. Sk. "Žurnāls", 27. lpp. 8
- Tastatūra ir bloķēta. Sk. "Piekļuves kodi", 10. lpp. =0
- Ja funkcijas lenākošā zv. signāls uzstādījums ir Izslēgts un funkcijas 1 Zinas signāla tonis uzstādījums ir Izslēgts, saņemot zvanu vai īsziņu, tālrunis nezvana. Sk. "Signāli", 28. lpp.
- Modinātāja uzstādījums ir leslēgts. Sk. "Modinātājs", 39. lpp.
- ${\bm G}$ , E  $\,$  Ja ir izvēlēts pakešdatu savienojuma režīms <code>Pastāvīga tiešsaiste</code> un ir pieejams pakešdatu pakalpojums, tiek rādīts indikators.
- <sup>[G]</sup>. <sup>[E]</sup> Ir izveidots GPRS vai EGPRS savienojums.
- 🔞 . 🔏 GPRS vai EGPRS savienojums ir atlikts (aizturēts).

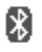

Bluetooth savienojuma indicators. Sk. "Savienojuma izveide ar Bluetooth", 30. lpp.

#### Lidojuma režīms

Deaktivizējot visu radiofrekvenču funkcijas, jums joprojām būs iespēja piekļūt bezsaistes spēlēm, kalendāram un tālruņu numuriem. Lidojuma režīmu izmantojiet vietās, kas ir jutīgas pret radioviļņiem — lidmašīnās vai slimnīcās. Kad lidojuma režīms ir aktivizēts, tiek paradīts

Izvēlieties Izvēlne > Uzstādījumi > Profili > Lidojums > Aktivizēt vai Personalizēt.

Lai katrā tālruņa ieslēgšanas reizē tiktu vaicāts, vai izmantot lidojuma profilu, izvēlieties **Izvēlne** > *Uzstādījumi* > *Tālrunis* > *Lidojuma vaicājums* > *Ieslēgts* vai *Izslēgts*.

Lai deaktivizētu lidojuma režīmu, izvēlieties jebkuru citu profilu.

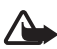

Uzmanību! Lidojuma profilā nevar ne veikt, ne saņemt zvanus, ieskaitot ārkārtas zvanus, kā arī nevar izmantot citas funkcijas, kurām nepieciešams tīkla pārklājums. Lai varētu zvanīt, vispirms, nomainot profilu, jāaktivizē tālruņa funkcija. Ja ierīce ir bloķēta, ievadiet bloķēšanas kodu. Ja ārkārtas zvans jāveic brīdī, kad ierīce ir bloķēta un ir aktivizēts lidojuma profils, iespējams, varat bloķešanas koda laukā ievadīt ierīcē ieprogrammēto oficiālo avārijas dienestu numuru un izvēlēties "Zvanīt". Ierīce pieprasa apstiprinājumu, vai vēlaties iziet no lidojuma profila un veikt ārkārtas zvanu.

# 2. Zvani

#### Zvanīšana

- levadiet tālruņa numuru kopā ar rajona kodu un nospiediet zvanīšanas taustiņu.
- Zvaniet no pēdējo zvanīto numuru sarakstā, nospiežot zvanīšanas taustiņu.
- Zvaniet no kataloga Kontakti vārda vai numura. Sk. "Kontakti", 26. lpp.

Ja vēlaties veikt starptautiskus zvanus, divreiz nospiediet taustiņu \*, lai ievadītu starptautisko prefiksu (rakstzīme + aizstāj starptautisko piekļuves kodu), un pēc tam ievadiet valsts kodu, rajona kodu bez 0 sākumā un tālruņa numuru.

Lai sarunas laikā palielinātu vai samazinātu skaļumu, nospiediet ritināšanas taustiņu uz augšu vai uz leju.

### Atbildēšana uz zvanu vai tā noraidīšana

Lai atbildētu uz zvanu, nospiediet zvanīšanas taustiņu. Lai pārtrauktu zvanu, nospiediet beigu taustiņu.

Lai atteiktu zvanu, nospiediet beigu taustiņu.

Lai izslēgtu zvana signālu, izvēlieties **Kluss**. Pēc tam atbildiet uz zvanu vai noraidiet to.

## Ātrie zvani

Lai piešķirtu numuru kādam no ātro zvanu taustiņiem (3 līdz 9):

- 1. Izvēlieties Izvēlne > Kontakti > Ātrie zvani.
- 2. Ritiniet līdz nepieciešamajam ātrā zvana numuram.
- Izvēlieties Piešķirt vai, ja numurs jau ir piešķirts taustiņam, izvēlieties Iespējas > Mainīt.
- 4. Izvēlieties Meklēt un kontaktu, kas jāpiešķir.

Ja funkcija Ātrā zvanīšana ir izslēgta, tālrunis piedāvā to aktivizēt.

Izvēlieties Izvēlne > Uzstādījumi > Zvani > Ātrā zvanīšana > Ieslēgta vai Izslēgta.

Lai zvanītu kādam numuram, nospiediet un turiet ātrā zvana taustiņu, kamēr sākas zvanīšana.

### Uzlabotā numuru izsaukšana ar balsi

Varat piezvanīt, pasakot vārdu, kas ir saglabāts tālruņa kontaktu katalogā. Lai uzstādītu kontaktu atskaņošanai ar balsi, izvēlieties **Izvēlne** > *Uzstādījumi* > *Tālrunis* > *Balss atpazīšana* > *Atpazīšanas valoda* un izpildiet displejā redzamos norādījumus.

Pirms balss frāžu lietošanas atcerieties:

- Balss frāzes neizšķir valodas. Tās ir atkarīgas no runātāja balss.
- Vārds jāizrunā tieši tāpat kā brīdī, kad tas tika ierakstīts.
- Balss frāzes ir jutīgas pret fona trokšņiem. Balss frāzes jāieraksta un jālieto klusumā.
- Ļoti īsi vārdi nav izmantojami. Lietojiet garus vārdus un neizmantojiet dažādiem numuriem līdzīgus vārdus.

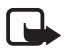

Piezīme. Trokšņainā vidē vai ārkārtas situācijā balss frāžu lietošana var būt apgrūtināta, tāpēc nekādā gadījumā nevajag paļauties tikai uz numuru balss izsaukuma iespēju.

### lespējas zvana laikā

Daudzas no sarunas laikā lietojamajām iespējām ir tīkla pakalpojumi. Informāciju par pieejamību lūdziet pakalpojumu sniedzējam.

lespējams, ka pakalpojumu sniedzējs piedāvās iekļaut uzstādījumos konferences zvanu un zvanu gaidīšanas funkciju.

#### Zvanu gaidīšana

Izvēlieties **Izvēlne** > *Uzstādījumi* > *Zvani* > *Zvanu gaidīšana* > *Aktivizēt*, lai sarunas laikā tīkls brīdinātu par jaunu ienākošu zvanu (tīkla pakalpojums).

Lai notiekošas sarunas laikā atbildētu uz gaidošu zvanu, nospiediet zvanīšanas taustiņu. Pirmais zvans tiek aizturēts. Lai pārtrauktu notiekošo sarunu, nospiediet beigu taustiņu.

# 3. Teksta ievadīšana

Lai ievadītu tekstu, var izmantot tradicionālo vai jutīgo teksta ievades metodi. Kad rakstāt tekstu, izvēlieties un turiet nospiestu taustiņu **lespējas**, lai pārslēgtos no tradicionālās teksta ievades metodes, kuras apzīmējums ir  $\mathbf{N}$ , uz jutīgo teksta ievades metodi, kuras apzīmējums ir  $\mathbf{N}$ . Jutīgā teksta ievades metode netiek nodrošināta visām valodām.

Rakstzīmju veidu norāda 🏧, 🔤 un 🔤 . Lai mainītu burtu reģistru, nospiediet #. Lai pārslēgtos no burtu režīma uz ciparu režīmu, kura apzīmējums ir 123, nospiediet un turiet nospiestu taustiņu #, un izvēlieties *Ciparu režīms*. Lai pārslēgtos no ciparu režīma uz burtu režīmu, nospiediet un turiet nospiestu taustiņu #.

Lai uzstādītu rakstīšanas valodu, izvēlieties lespējas > Rakstīšanas valoda.

### Tradicionālā teksta ievade

Nospiediet cipara taustiņu 1–9 tik reižu, cik nepieciešams, lai ievadītu vajadzīgo rakstzīmi. Pieejamās rakstzīmes ir atkarīgas no izvēlētās rakstīšanas valodas. Lai izveidotu atstarpi, nospiediet tastiņu 0. Visbiežāk izmantotās pieturzīmes un speciālās rakstzīmes var ievadīt, spiežot taustiņu 1.

### Jutīgā teksta ievade

Jutīgā teksta ievade notiek, pamatojoties uz tālrunī iebūvētu vārdnīcu, kurai jūs varat pievienot jaunus vārdus.

- 1. Sāciet rakstīt vārdu, lietojot taustiņus 2–9. Tālrunis parāda \* vai burtu, ja tam atsevišķi ir vārda nozīme. Ievadītie burti tiek parādīti ar pasvītrojumu.
- 2. Kad esat pabeidzis rakstīt vārdu un esat uzrakstījis to pareizi, lai to apstiprinātu un pievienotu atstarpi, nospiediet **0**.

Ja vārds nav pareizs, vairākkārt nospiediet taustiņu \* un izvēlieties vārdu no saraksta.

Ja aiz vārda ir jautājuma zīme (?), vārdnīcā šāda vārda nav. Lai vārdu pievienotu vārdnīcai, izvēlieties **Burtot**. Ievadiet vārdu, izmantojot tradicionālo teksta ievadi, un izvēlieties **Saglabāt**.

Lai uzrakstītu salikteni, ievadiet vārda pirmo daļu un apstipriniet to, ritinot pa labi. Uzrakstiet vārda otru daļu un apstipriniet vārdu.

3. Sāciet rakstīt nākamo vārdu.

# 4. Ziņapmaiņa

### Īsziņas rakstīšana un sūtīšana

- 1. Izvēlieties Izvēlne > Ziņapmaiņa > Izveidot ziņu > Ziņa.
- Laukā Kam: ievadiet vienu vai vairākus tālruņu numurus. Lai paņemtu tālruņa numuru no atmiņas, izvēlieties Pievienot.
- 3. levadiet ziņas tekstu laukā Teksts:

Lai izmantotu teksta veidni, ritiniet uz leju un izvēlieties lelikt.

4. Izvēlieties Sūtīt.

#### Multiziņas rakstīšana un sūtīšana

- 1. Izvēlieties Izvēlne > Ziņapmaiņa > Izveidot ziņu > Ziņa.
- Laukā Kam: ievadiet vienu vai vairākus tālruņu numurus vai e-pasta adreses. Lai paņemtu tālruņa numuru vai e-pasta adresi no atmiņas, izvēlieties Pievienot.
- 3. Uzrakstiet ziņu. Lai pievienotu failu, ritiniet uz leju un izvēlieties lelikt.
- 4. Lai pirms ziņas nosūtīšanas to apskatītu, izvēlieties lespējas > Apskatīt.
- 5. Izvēlieties Sūtīt.

Multiziņas var saņemt un apskatīt tikai ierīcēs, kas nodrošina saderīgas funkcijas. Ziņu izskats var atšķirties atkarībā no saņemošās ierīces.

Mobilais tīkls var ierobežot multiziņu lielumu. Ja ziņā ievietotais attēls pārsniedz limitu, ierīce var samazināt attēlu, lai to varētu nosūtīt multiziņā.

Lai pārbaudītu multiziņu pakalpojuma (MMS, tīkla pakalpojuma) pieejamību un abonētu šo pakalpojumu, sazinieties ar pakalpojumu sniedzēju.

### Ziņas lasīšana un atbildēšana uz to

1. Lai apskatītu saņemto ziņu, izvēlieties Parādīt.

Lai ziņu lasītu vēlāk, izvēlieties **Izvēlne** > Ziņapmaiņa > Iesūtne.

- 2. Lai atbildētu uz ziņu, izvēlieties Atbildēt. Uzrakstiet atbildes ziņu.
- 3. Izvēlieties Sūtīt.

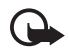

Svarīgi! Esiet piesardzīgs, atverot ziņas. Ziņās var būt ļaunprātīga programmatūra, vai tās var citādi kaitēt ierīcei vai datoram.

### Nokia Xpress audio ziņapmaiņa

- Izvēlieties Izvēlne > Ziņapmaiņa > Izveidot ziņu > Audioziņa. Tiek atvērts ierakstītājs.
- 2. Pasakiet ziņu.
- 3. Laukā Kam: ievadiet vienu vai vairākus tālruņu numurus vai izvēlieties Pievienot, lai paņemtu numuru.
- 4. Izvēlieties Sūtīt vai nospiediet zvanīšanas taustiņu.

Izmantojot multiziņu pakalpojumu, var izveidot un nosūtīt audioziņu. Lai varētu izmantot audioziņas, ir jāaktivizē MMS.

Lai atvērtu saņemto audioziņu, izvēlieties **Atskaņot**. Ja ir saņemtas vairākas ziņas, izvēlieties **Parādīt** > **Atskaņot**. Lai ziņu noklausītos vēlāk, izvēlieties **Iziet**.

### Zibziņas

Izvēlieties **Izvēlne** > *Ziņapmaiņa* > *Izveidot ziņu* > *Zibziņa*. Ievadiet adresāta tālruņa numuru un rakstiet ziņu.

Zibziņas ir īsziņas, kas pēc saņemšanas uzreiz tiek parādītas ekrānā. Zibziņas netiek automātiski saglabātas.

### E-pasta programma

Lai aktivizētu e-pasta uzstādījumus, izvēlieties **Izvēlne** > Ziņapmaiņa > Ziņu uzstādījumi > E-pasta ziņas.

Lai tālrunī izmantotu e-pasta funkciju, nepieciešama saderīga e-pasta sistēma.

Sazinieties ar e-pasta pakalpojumu sniedzēju, lai noskaidrotu, kādi ir jūsu e-pasta uzstādījumi. E-pasta konfigurācijas uzstādījumus var saņemt konfigurācijas ziņā.

#### E-pasta uzstādīšanas vednis

```
Izvēlieties Izvēlne > Ziņapmaiņa > E-pasta pastk. > Iespējas > Pievienot pastkasti >E-pasta uzst. vednis.
```

Lai uzstādījumus ievadītu manuāli, izvēlieties **Izvēlne** > Ziņapmaiņa > E-pasta pastk. > **Iespējas** > Pievienot pastkasti > Izveidot manuāli. E-pasta programmai nepieciešams interneta piekļuves punkts bez

starpniekservera. WAP piekļuves punktos parasti ir iekļauti starpniekserveri, un tie nedarbojas ar e-pasta programmu.

#### <u>E-pasta ziņu rakstīšana un sūtīšana</u>

- 1. Izvēlieties **Izvēlne** > *Ziņapmaiņa* > *Izveidot ziņu* > *E-pasts*.
- 2. levadiet adresāta e-pasta adresi, tēmu un e-pasta ziņas tekstu. Lai pievienotu failu, izvēlieties **lespējas** > *lelikt*.
- 3. Lai nosūtītu e-pasta ziņu, izvēlieties Sūtīt.

E-pasta ziņu varat rakstīt pirms pievienošanās e-pasta pakalpojumam; vai arī vispirms pievienojieties pakalpojumam un pēc tam rakstiet un sūtiet e-pasta ziņas.

Ja ir definēts vairāk nekā viens e-pasta konts, izvēlieties kontu, no kura jānosūta e-pasta ziņa.

Lai saglabātu e-pasta ziņu, izvēlieties **lespējas** > Saglabāt ziņu. Lai rediģētu vai turpinātu rakstīt e-pasta ziņu vēlāk, izvēlieties Kā melnrakstu.

Lai nosūtītu e-pasta ziņu no melnrakstu mapes, izvēlieties **Izvēlne** > *Ziņapmaiņa* > *Melnraksti* un nepieciešamo ziņu.

### E-pasta ielādēšana

 Lai ielādētu uz jūsu e-pasta kontu nosūtītās ziņas, izvēlieties **Izvēlne** > Ziņapmaiņa.

Ja ir definēts vairāk nekā viens e-pasta konts, izvēlieties kontu, no kura vēlaties ielādēt e-pasta ziņu.

Vispirms e-pasta programma ielādē tikai e-pasta virsrakstus.

2. Izvēlieties e-pasta ziņu un nospiediet Atvērt, lai ielādētu visu e-pasta ziņu.

#### E-pasta ziņas lasīšana un atbildēšana uz to

- 1. Izvēlieties Izvēlne > Ziņapmaiņa, konta nosaukumu un nepieciešamo ziņu.
- Lai atbildētu uz e-pasta ziņu, izvēlieties lespējas > Atbildēt. Apstipriniet vai rediģējiet e-pasta adresi un tēmu un pēc tam uzrakstiet atbildi.
- 3. Lai nosūtītu ziņu, izvēlieties Sūtīt.

Lai pārtrauktu savienojumu ar e-pasta pastkastīti, izvēlieties **lespējas** > *Atvienoties.* 

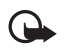

Svarīgi! Esiet piesardzīgs, atverot ziņas. E-pasta ziņās var būt ļaunprātīga programmatūra, vai tās var citādi kaitēt ierīcei vai datoram.

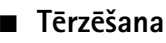

Tērzēšana (Instant messaging — IM) (tīkla pakalpojums) ir veids, kā nosūtīt īsu, vienkāršu teksta ziņu tiešsaistes lietotājiem. Pakalpojums ir jāabonē, un jums jāreģistrējas tam tērzēšanas pakalpojumam, kuru vēlaties izmantot. Sazinieties ar pakalpojumu sniedzēju, lai saņemtu plašāku informāciju par tērzēšanas pakalpojumu abonēšanu.

### Balss ziņas

Lai izsauktu balss pastkasti, izvēlieties **Izvēlne** > *Ziņapmaiņa* > *Balss ziņas* > *Noklaus. balss ziņas*. Lai ievadītu, sameklētu vai rediģētu savu balss pastkastes numuru, izvēlieties *Balss pastkastes nr.* 

Balss pastkaste ir tīkla pakalpojums, kas ir jāabonē, lai to lietotu. Plašāku informāciju lūdziet pakalpojumu sniedzējam.

Ja tīkls nodrošina šo funkciju, @ apzīmē jaunas balss ziņas. Lai izsauktu balss pastkastes numuru, nospiediet **Klausīties**.

### Ziņu uzstādījumi

#### Vispārīgie uzstādījumi

Vispārīgie uzstādījumi ir kopēji īsziņām un multiziņām.

Izvēlieties **Izvēlne** > Ziņapmaiņa > Ziņu uzstādījumi > Kopēji uzstādījumi un kādu no šīm iespējām:

Sagl. nosūtītās ziņas > Jā — lai tālrunis nosūtītās ziņas saglabātu mapē Nosūtītās ziņas. Nosūt. ziņu pārrakst. > Atļauta — lai uzstādītu tālruni tā, ka tas vecās nosūtītās ziņas pārraksta ar jaunajām, ja ziņu atmiņa ir pilna. Šis uzstādījums tiek parādīts tikai tad, ja esat izvēlējies Sagl. nosūtītās ziņas > Jā.

*Izlases adresāts* — lai, sūtot ziņas, noteiktu viegli pieejamus ziņu adresātus vai grupas.

Fonta lielums – lai izvēlētos ziņās lietoto burtu lielumu.

Grafiskie smaidiņi > Jā — lai tālrunis aizstātu no rakstzīmēm veidotos smaidiņus ar grafiskiem smaidiņiem.

#### <u>Īsziņas</u>

Īsziņu uzstādījumi nosaka īsziņu un SMS e-pasta ziņu sūtīšanu, saņemšanu un apskati.

Izvēlieties **Izvēlne** > Ziņapmaiņa > Ziņu uzstādījumi > Īsziņas un kādu no šīm iespējām:

 $Piegādes atskaites > J\overline{a}$  — lai pieprasītu tīklam nosūtīt jūsu ziņu piegādes atskaites (tīkla pakalpojums).

Ziņu centri > Pievienot centru — lai uzstādītu ziņu centra tālruņa numuru un nosaukumu, kas ir nepieciešams īsziņu sūtīšanai. Šo numuru var uzzināt no pakalpojumu sniedzēja.

Lietotais ziņu centrs — lai izvēlētos lietoto ziņu centru.

Ziņas derīgums — lai norādītu, cik ilgi tīklam jāmēģina piegādāt ziņu.

Ziņas sūtīt kā — lai izvēlētos ziņu sūtīšanas formātu: Tekstu, Peidžerziņu vai Faksu (tīkla pakalpojums).

Lietot pakešdatus > Jā – lai kā ieteicamo SMS datu nesēju uzstādītu GPRS.

Rakstzīmju nodroš. > Pilns — lai visas ziņās iekļautās rakstzīmes tiktu nosūtītas tā, kā tās ir redzamas. Ja izvēlaties Daļējs, rakstzīmes ar garumzīmēm un citām diakritiskajām zīmēm, iespējams, tiks pārvērstas par citām rakstzīmēm.

Atb. pa to pašu cen. >  $J\bar{a}$  — lai ļautu ziņas saņēmējam nosūtīt jums atbildi, izmantojot jūsu ziņu centru (tīkla pakalpojums).

#### <u>Multiziņas</u>

Multiziņu uzstādījumi nosaka ziņu sūtīšanu, saņemšanu un apskati. Multiziņu konfigurācijas uzstādījumus var saņemt kā konfigurācijas ziņu. Sk. "Konfigurācijas uzstādījumu pakalpojums", 14. lpp. Uzstādījumus var ievadīt arī manuāli. Sk. "Konfigurēšana", 34. lpp. Izvēlieties **Izvēlne** > *Ziņapmaiņa* > *Ziņu uzstādījumi* > *Multiziņas* un kādu no šīm iespējām:

*Piegādes atskaites* >  $J\bar{a}$  — lai pieprasītu tīklam nosūtīt jūsu ziņu piegādes atskaites (tīkla pakalpojums).

*MMS izveides režīms* — lai aizliegtu vai atļautu ziņām pievienot dažādus multiziņu veidus.

Attēla lielums (brīvs) vai Att. lielums (ierobež.) — atbilstoši multiziņas izveides režīma uzstādījumam.

Noklus. slaida ilgums – lai norādītu multiziņu slaidu standarta rādīšanas ilgumu.

Atļaut MMS saņemš.— lai saņemtu multiziņas vai bloķētu to saņemšanu, izvēlieties Jā vai Nē. Ja izvēlaties Mājas tīklā, multiziņas nevar saņemt, atrodoties ārpus mājas tīkla. Multiziņu pakalpojuma noklusējuma uzstādījums parasti ir Mājas tīklā. Šīs izvēlnes pieejamība ir atkarīga no tālruņa.

Ienākošās multiziņas — lai izlemtu, kā multiziņas tiks ielādētas. Šis uzstādījums netiek rādīts, ja funkcijas Atļaut MMS saņemš. uzstādījums ir Nē.

Atļaut reklāmas — lai saņemtu reklāmas vai aizliegtu to saņemšanu. Šis uzstādījums netiek rādīts, ja Atļaut MMS saņemš. uzstādījums ir Nē vai lenākošās multiziņas uzstādījums ir Atteikt.

Konfigurācijas uzst. > Konfigurācija — tiek parādītas tikai tās konfigurācijas, kas nodrošina multiziņas. Izvēlieties multiziņu pakalpojumu sniedzēju, *Noklusējums* vai *Personiskā konfigur*. Izvēlieties *Konts* un MMS kontu, kas ir norādīts aktīvajos konfigurācijas uzstādījumos.

#### E-pasta ziņas

Šie uzstādījumi nosaka e-pasta ziņu sūtīšanu, saņemšanu un apskati. Uzstādījumus var saņemt konfigurācijas ziņas veidā. Sk. "Konfigurācijas uzstādījumu pakalpojums", 14. lpp. Uzstādījumus var ievadīt arī manuāli. Sk. "Konfigurēšana", 34. lpp.

Izvēlieties **Izvēlne** > *Ziņapmaiņa* > *Ziņu uzstādījumi* > *E-pasta ziņas* un kādu no šīm iespējām:

Jauns e-pasta paziņ. — lai izvēlētos, vai rādīt paziņojumu, saņemot jaunu e-pasta ziņu.

Atļaut pasta saņemš. — lai izvēlētos, vai e-pastu saņemt, kad atrodaties ārzemēs, vai tikai mājas tīklā.

Atbildēt ar oriģ. ziņu — lai izvēlētos, vai atbildē iekļaut oriģinālo ziņu.

Att. liel. e-pasta ziņā — lai izvēlētos attēla lielumu e-pasta ziņā.

Rediģēt pastkastes — lai pievienotu jaunas pastkastes vai rediģētu izmantoto.

# 5. Kontakti

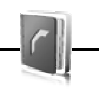

Vārdus un tālruņu numurus (kontaktus) var saglabāt tālruņa atmiņā vai SIM kartes atmiņā.

Tālruņa atmiņā kontaktiem var pievienot papildu informāciju, piem., dažādus tālruņu numurus un teksta objektus. Noteiktam kontaktu skaitam var saglabāt arī attēlu.

SIM kartes atmiņā var saglabāt vārdus, katram no tiem pievienojot vienu tālruņa numuru. SIM kartē saglabātie kontakti tiek apzīmēti ar  $\blacksquare$ .

#### Vārdu un tālruņu numuru saglabāšana

Izvēlieties **Izvēlne** > *Kontakti* > *Vārdi* > **lespējas** > *Pievienot kontaktu*. Vārdi un tālruņu numuri tiek saglabāti izmantotajā atmiņā.

### Kontakta datu pievienošana

Izvēlieties **Izvēlne** > Kontakti > Uzstādījumi un pārliecinieties, vai Lietojamā atmiņa ir Tālrunis vai Tālrunis un SIM.

Tālruņa atmiņā kontaktam var pievienot dažādus tālruņu numurus, signālu vai videoklipu un īsas teksta piezīmes.

Izvēlieties kontaktu, kuram pievienosit datus, un **Detaļas** > **Iespējas** > *Pievienot detaļu*. Izvēlieties kādu no pieejamajām iespējām.

#### Kontakta meklēšana

Izvēlieties **Izvēlne** > *Kontakti* > *Vārdi*. Ritiniet kontaktu sarakstu vai ievadiet pirmos meklējamā vārda burtus.

### Kontaktu kopēšana vai pārvietošana

Vārdus un tālruņu numurus var pārvietot un kopēt no tālruņa atmiņas SIM kartes atmiņā un pretēji. SIM kartē var saglabāt vārdus, katram no tiem pievienojot vienu tālruņa numuru.

Lai pārvietotu vai kopētu visus kontaktus, izvēlieties **Izvēlne** > Kontakti > Pārv. kontaktus vai Kopēt kontaktus. Lai kontaktus pārvietotu vai kopētu pa vienam, izvēlieties **Izvēlne** > Kontakti > Vārdi. Ritiniet līdz kontaktam un izvēlieties **Iespējas** > Pārvietot kontaktu vai Kopēt kontaktu.

Lai pārvietotu vai kopētu vairākus kontaktus, izvēlieties **Izvēlne** > Kontakti > Vārdi. Ritiniet līdz kontaktam un izvēlieties **Iespējas** > Atzīmēt. Atzīmējiet pārējos kontaktus un izvēlieties **Iespējas** > Pārvietot atzīmēto vai Kopēt atzīmēto.

### Kontaktu rediģēšana

Izvēlieties Izvēlne > Kontakti > Vārdi. Ritiniet līdz kontaktam un izvēlieties Iespējas > Rediģēt kontaktu un ritiniet līdz datiem, kurus vēlaties mainīt.

### Grupas

Izvēlieties **Izvēlne** > *Kontakti* > *Grupas*, lai sakārtotu vārdus un tālruņu numurus zvanītāju grupās ar atšķirīgiem zvana signāliem un grupu attēliem.

#### Vizītkartes

Personas kontaktinformāciju vizītkartes veidā var nosūtīt uz saderīgu ierīci, kura nodrošina standartu vCard, kā arī saņemt no šādas ierīces.

Lai sūtītu vizītkarti, sameklējiet kontaktu, kura informācija jānosūta, un izvēlieties **Detaļas > lespējas >** Sūtīt vizītkarti.

Kad saņemat vizītkarti, izvēlieties **Parādīt > Saglabāt**, lai saglabātu vizītkarti tālruņa atmiņā. Lai izmestu vizītkarti, izvēlieties **Iziet > Jā**.

### Kontaktu uzstādījumi

Izvēlieties Izvēlne > Kontakti > Uzstādījumi un kādu no šīm iespējām:

Lietojamā atmiņa — sk. "Kontakta datu pievienošana", 26. lpp.

Kontaktu skats – lai izvēlētos, kā katalogā Kontakti tiek parādīti vārdi un numuri.

Vārda uzrādīšana — lai norādītu, vai vispirms jāparāda kontaktpersonas vārds vai uzvārds.

Fonta lielums – lai uzstādītu burtu lielumu kontaktu sarakstā.

Atmiņas statuss — lai apskatītu brīvo un aizņemto vietu atmiņā.

# 6. Žurnāls

Izvēlieties **Izvēlne** > Žurnāls > Neatbildētie zv., Saņemtie zvani vai Zvanītie numuri. Lai apskatītu pēdējos neatbildētos un saņemtos zvanus, kā arī izsauktos numurus hronoloģiskā secībā, izvēlieties Zvanu žurnāls. Lai apskatītu pēdējos kontaktus, kuriem ir sūtītas ziņas, izvēlieties Ziņu adresāti.

Lai apskatītu, cik daudz īsziņu un multiziņu esat nosūtījis un saņēmis, izvēlieties Izvēlne > Žurnāls > Ziņu žurnāls.

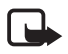

Piezīme. Faktiskais pakalpojumu sniedzēja rēķins par sarunām un pakalpojumiem var atšķirties atkarībā no tīkla iespējām, aprēķinu noapaļošanas metodēm, nodokļiem u.c.

# 7. Uzstādījumi

### Profili

Izvēlieties Izvēlne > Uzstādījumi > Profili, vajadzīgo profilu un kādu no šīm iespējām:

Aktivizēt - lai aktivizētu izvēlēto profilu.

Personalizēt — lai pielāgotu profilu ar zvanīšanas signāliem, zvanīšanas skaļumu, vibrējošiem brīdinājuma signāliem vai ziņu signāliem.

*lerobežot* — lai uzstādītu, ka profils ir aktīvs noteiktu laika periodu, kas nepārsniedz 24 stundas. Pēc tam tiek aktivizēts iepriekšējais profils.

### Motīvi

Izvēlieties Izvēlne > Uzstādījumi > Motīvi un kādu no šīm iespējām:

*Motīva izvēle* — lai tālrunī uzstādītu motīvu. Tiek atvērts izvēlnes *Galerija* mapju saraksts. Atveriet mapi *Motīvi* un izvēlieties motīvu.

Motīvu ielāde — lai atvērtu saišu sarakstu papildu motīvu ielādei.

### Signāli

Izvēlieties Izvēlne > Uzstādījumi > Signāli.

Izvēlieties **lespējas** > Saglabāt, lai saglabātu uzstādījumus, vai Atcelt, lai atstātu uzstādījumus nemainītus.

Ja esat izvēlējies visskaļāko zvana signāla līmeni, zvana signāls to sasniedz dažās sekundēs.

### Displejs

Izmantojot displeja uzstādījumus, var personalizēt tālruņa displeja izskatu.

#### <u>Gaidīšanas režīma uzstādījumi</u>

Izvēlieties Izvēlne > Uzstādījumi > Displejs un kādu no šīm iespējām:

Fons — lai uzstādītu, ka gaidīšanas režīmā ierīces displejā attēls vai slaids tiek rādīts kā ekrāna tapete. Izvēlieties Attēls vai Slaidu kopa, ritiniet līdz attiecīgajai mapei un izvēlaties vajadzīgo attēlu vai slaidu.

Aktīvais režīms – lai izvēlētos, vai ierīcē tiks rādīts aktīvais režīms.

Gaid. rež. fonta krāsa — lai izvēlētos krāsu displeja tekstiem gadīšanas režīmā.

Navig. taust. ikonas – lai gaidīšanas režīmā, kad ir izslēgts aktīvais gaidīšanas režīms, tiktu rādītas ritināšanas taustiņa pašreizējo īsceļu ikonas.

Paziņojuma dati — lai rādītu vai paslēptu datus, piem., kontaktinformāciju, neatbildēto zvanu un saņemto ziņojumu paziņojumos.

*Ekrānsaudzētājs* — lai, kad noteiktu laiku netiek izmantota neviena tālruņa funkcija, displejā tiktu rādīts zīmējums vai attēls.

*Enerģijas taupīšana* — lai, kad noteiktu laiku netiek izmantota neviena tālruņa funkcija, akumulatora enerģijas taupīšanas nolūkos displejā tiktu rādīts ciparu pulkstenis.

*Enerģijas taupīš. rež.* — lai, kad noteiktu laiku netiek izmantota neviena tālruņa funkcija, akumulatora enerģijas taupīšanas nolūkos displejs kļūtu melns.

Fonta lielums – lai uzstādītu fonta lielumu saņemtajām un rakstītajām ziņām, kā arī kontaktu detaļu un Web lapu skatīšanai.

*Operatora logo* — lai tālrunis rādītu vai paslēptu operatora logotipu, ja tas ir pieejams.

*Šūnas info parādīš. > Ieslēgta* — lai saņemtu informāciju no tīkla operatora atkarībā no izmantotajām tīkla šūnām (tīkla pakalpojums).

### Datums un laiks

Lai mainītu laika, laika joslas un datuma uzstādījumus, izvēlieties **lzvēlne** > Uzstādījumi > Datums un laiks > Datuma un laika uzst., Dat. un laika formāts vai Dat./laika pašregul. (tīkla pakalpojums).

### Mani īsceļi

Lietojot personiskos īsceļus, varat ātri piekļūt bieži lietotām tālruņa funkcijām.

#### Kreisais izvēles taustiņš

Izvēlieties **Izvēlne** > *Uzstādījumi* > *Mani īsceļi* > *Kreisais izvēles taust.* Izvēlieties funkciju no saraksta.

#### Labais izvēles taustiņš

Izvēlieties **Izvēlne** > *Uzstādījumi* > *Mani īsceļi* > *Labais izvēles taust.* Izvēlieties funkciju no saraksta.

#### Navigācijas taustiņš

Lai ritināšanas taustiņam no iepriekš definēta saraksta piešķirtu citas tālruņa funkcijas, izvēlieties **Izvēlne** > Uzstādījumi > Mani īsceļi > Navigācijas taustiņš.

#### Aktīvais gaidīšanas režīma taustiņš

Lai izvēlētos funkciju no saraksta, izvēlieties **Izvēlne** > Uzstādījumi > Mani īsceļi > Aktīvā rež. taust..

### Sihronizēšana un dublēšana

Lai sinhronizētu vai kopētu datus no jūsu tālruņa uz citu tālruni vai attālu serveri un pretēji, izvēlieties **Izvēlne** > *Uzstādījumi* > *Sinhr. un dublēš*. (tīkla pakalpojums).

Tālruņa maiņa — lai sinhronizētu vai kopētu datus starp diviem tālruņiem.

Datu pārsūtīšana — lai pārsūtītu datus no jūsu tālruņa uz citu ierīci un pretēji.

### Savienojumi

Tālruni var savienot ar saderīgu tālruni, izmantojot bezvadu tehnoloģiju Bluetooth vai USB datu kabeļa savienojumu.

#### Savienojuma izveide ar Bluetooth

Šī ierīce atbilst Bluetooth specifikācijai 2.0, kas nodrošina šādus profilus: SIM piekļuves, objektu stūmējtehnoloģijas, failu pārsūtīšanas, iezvanes tīklošanas, brīvroku, austiņu, pakalpojuma noteikšanas lietojumprogrammas, vispārīgo piekļuves, seriālā porta un vispārīgo objektu apmaiņas profilu. Lai to izmantotu kopā ar citām ierīcēm, kas nodrošina tehnoloģiju Bluetooth, lietojiet papildierīces, kuras Nokia ir apstiprinājusi lietošanai kopā ar šo modeli. Informāciju par citu ierīču saderību ar šo ierīci saņemsit no to ražotājiem.

Bezvadu tehnoloģija Bluetooth ļauj savienot tālruni ar saderīgu Bluetooth tālruni 10 metru (33 pēdu) rādiusā. Tā kā tehnoloģiju Bluetooth izmantojošā tālruņa savienojumus veido, izmantojot radiofrekvences, jūsu tālrunim un citiem tālruņiem nav jāatrodas redzamības zonā, lai gan savienojumu var traucēt, piem., sienas vai citas elektroniskas ierīces.

Funkcijas, kuras lieto tehnoloģiju Bluetooth, palielina akumulatora enerģijas patēriņu, kā arī saīsina akumulatora ekspluatācijas laiku.

#### Bluetooth savienojuma izveide

Izvēlieties Izvēlne > Uzstādījumi > Savienojumi > Bluetooth > Ieslēgts.

Izvēlieties Mana tālruņa nosauk., lai uzstādītu vai mainītu tālruņa nosaukumu, kas ir redzams citām Bluetooth ierīcēm.

norāda, ka tehnoloģija Bluetooth ir aktīva. Iegaumējiet, ka Bluetooth izmanto akumulatora enerģiju un var saīsināt akumulatora ekspluatācijas ilgumu.

#### Savienojuma izveide ar Bluetooth ierīci

Izvēlieties **Izvēlne** > *Uzstādījumi* > *Savienojumi* > *Bluetooth* > *Mekl. audiopapildier.* un ierīci, ar kuru vēlaties izveidot savienojumu.

#### Bluetooth savienojumu saraksta skatīšana

Izvēlieties Izvēlne > Uzstādījumi > Savienojumi > Bluetooth > Aktīvās ierīces.

#### Datu sūtīšana uz Bluetooth ierīci

Izvēlieties **Izvēlne** > *Uzstādījumi* > *Savienojumi* > *Bluetooth* > *Pārī savien. ierīces.* Izvēlieties ierīci, kas jāsavieno ar tālruni, un ievadiet patentatslēgu. Lai izveidotu savienojumu ar citu ierīci, varat mainīt patentatslēgu (līdz 16 rakstzīmēm). Patentatslēga tiek izmantota tikai vienu reizi, lai izveidotu savienojumu un sāktu datu pārsūtīšanu.

Ja ierīce nav redzama sarakstā, izvēlieties **Jauns**, lai apskatītu visu uztveramības rādiusā esošo Bluetooth ierīču sarakstu.

#### Bluetooth ierīces paslēpšana no citām personām

Izvēlieties **Izvēlne** > *Uzstādījumi* > *Savienojumi* > *Bluetooth* > *Mana tālr. uztveram.* vai *Mana tālruņa nosauk.* Izvēlieties *Slēpts* vai pilnībā izslēdziet tehnoloģioju Bluetooth.

#### Modema uzstādījumi

Tālruni ar bezvadu tehnoloģijas Bluetooth vai USB datu kabeļa savienojumu var savienot ar saderīgu datoru un izmantot kā modemu, lai nodrošinātu datora savienojumu ar GPRS. Lai definētu uzstādījumus savienojumam no datora:

- Izvēlieties Izvēlne > Uzstādījumi > Savienojumi > Pakešdati > Pakešdatu uzstādīj. > Aktīvais piekļ. punkts un aktivizējiet piekļuves punktu, ko izmantosit.
- 2. Izvēlieties *Red. akt.piekļ. punktu*, ievadiet vārdu, lai mainītu piekļuves punkta uzstādījumus, un izvēlieties **Labi**.
- 3. Izvēlieties *Pakešd. piekļ. punkts*, ievadiet piekļuves punkta nosaukumu (Access Point Name— APN), lai izveidotu savienojumu ar tīklu, un izvēlieties **Labi**.
- 4. Izveidojiet interneta savienojumu, kā modemu izmantojot tālruni.

Plašāku informāciju skatiet "Nokia PC Suite", lietotāja rokasgrāmatā. Ja uzstādījumi ir veikti gan datorā, gan tālrunī, tiek izmantoti datorā norādītie uzstādījumi.

#### Sinhronizēšana no saderīga datora

Lai sinhronizētu kalendāra datus, piezīmes un kontaktus, datorā instalējiet tālruņa Nokia PC Suite programmatūru. Izmantojiet sinhronizēšanai bezvadu tehnoloģiju Bluetooth vai CA-101 USB datu kabeli un sāciet sinhronizēšanu no datora.

#### Sinhronizēšana no servera

Lai varētu izmantot attālo interneta serveri, abonējiet sinhronizācijas pakalpojumu. Lai saņemtu plašāku informāciju un šim pakalpojumam nepieciešamos uzstādījumus, sazinieties ar pakalpojumu sniedzēju.

#### USB datu kabelis

Varat izmantot USB datu kabeli CA-101, lai pārsūtītu datus no tālruņa uz saderīgu datoru vai printeri, kas nodrošina PictBridge, kā arī pretēji. CA-101 USB datu kabeli var izmantot arī kopā ar Nokia PC Suite.

Lai aktivizētu tālruni datu pārsūtīšanai vai attēlu drukāšanai, pievienojiet datu kabeli. Apstipriniet paziņojumu USB datu kabelis pievienots. Izvēlieties režīmu. un pēc tam kādu no šīm iespējām:

*PC Suite* — lai izmantotu tālruni iedarbībai ar lietojumprogrammām datorā, kurā instalēts Nokia PC Suite.

Druka un multivide – lai izmantotu tālruni ar saderīgu printeri, kas nodrošina PictBridge, vai savienotu tālruni ar datoru un sinhronizētu to ar Windows Media Player (mūzika, video). Datu saglabāšana — lai pievienotu datoru, kuram nav Nokia programmatūras, un izmantotu tālruni kā datu glabāšanas ierīci.

Lai mainītu USB režīmu, izvēlieties **Izvēlne** > Uzstādījumi > Savienojumi > USB datu kabelis > PC Suite, Druka un multivide vai Datu saglabāšana.

### Zvani

Izvēlieties Izvēlne > Uzstādījumi > Zvani un kādu no šīm iespējām:

Pāradresācija — lai pāradresētu ienākošos zvanus (tīkla pakalpojums). Ja ir aktivizēta kāda no zvanu liegumu funkcijām, zvanus pāradresēt nevar. Sk. sadaļu Zvanu lieguma pak. nodaļā "Piekļuves kodi", 10. lpp.

*Ātrā atbilde* > *leslēgta* — lai uz ienākošu zvanu varētu atbildēt, īsi nospiežot jebkuru taustiņu, izņemot ieslēgšanas taustiņu, kameras taustiņu, kreiso un labo izvēles taustiņu un beigu taustiņu.

Autom. pārzvanīšana > leslēgta — lai pēc neveiksmīga zvana mēģinājuma numuru 10 reizes mēģinātu izsaukt vēlreiz.

Balss skaidrība > Aktivizēt — lai uzlabotu balss saprotamību, it īpaši — trokšņainā vidē.

 $\bar{A}tr\bar{a}zvan\bar{s}ana > leslēgta - lai ātro zvanu taustiņiem$ **3**-**9**piešķirtos tālruņu numurus varētu izsaukt, nospiežot un turot atbilstošo cipara taustiņu.

Zvanu gaidīšana > leslēgta — sk. "Zvanu gaidīšana", 19. lpp.

*Pārskats pēc zvana > leslēgts* — lai pēc katra zvana īsi tiktu parādīts aptuvenais sarunas ilgums un izmaksas (tīkla pakalpojums).

Sava numura sūtīš. > Jā — lai personai, kurai zvanāt, tiktu uzrādīts jūsu tālruņa numurs (tīkla pakalpojums). Lai izmantotu uzstādījumu, par kuru esat vienojies ar pakalpojumu sniedzēju, izvēlieties Uzstāda tīkls.

### Tālrunis

Izvēlieties Izvēlne > Uzstādījumi > Tālrunis un kādu no šīm iespējām:

Valodas uzstādījumi — lai uzstādītu tālruņa displeja valodu, izvēlieties Tālruņa valoda. Automātiski — valoda tiek izvēlēta automātiski atbilstoši informācijai SIM kartē. Lai norādītu USIM kartes valodu, izvēlieties SIM valoda. Lai uzstādītu balss atskaņošanas valodu, izvēlieties Atpazīšanas valoda.

Atmiņas statuss - lai apskatītu brīvo un aizņemto vietu tālruņa atmiņā.

Autom. taustiņslēgs — sk. "Piekļuves kodi", 10. lpp.

Balss atpazīšana- sk. "Uzlabotā numuru izsaukšana ar balsi", 18. lpp.

Drošības taustiņslēgs — sk. "Piekļuves kodi", 10. lpp.

Sveiciens – lai rakstītu piezīmi, kas tiek rādīta, ieslēdzot tālruni.

*Tālruņa atjaunināš.* — lai atjauninātu tālruņa programmatūru, ja ir pieejams atjauninājums.

*Tīkla veids* — lai izvēlētos duālo režīmu (UMTS or GSM). Šī iespēja nav pieejama notiekošas sarunas laikā.

Operatora izvēle > Automātiski — lai tālrunis automātiski izvēlētos vienu no atrašanās vietā pieejamajiem mobilo sakaru tīkliem. Uzstādījums Manuāli ļauj izvēlēties tīklu, uz kuru attiecas ar pakalpojumu sniedzēju noslēgtais viesabonēšanas līgums.

Palīdzības aktivizēš. — lai izvēlētos, vai tālrunī jārāda palīdzības teksti.

*leslēgšanas signāls* > *leslēgts* — lai izvēlētos, vai ieslēgšanas brīdī jāatskaņo signāls.

Lidojuma vaicājums — sk. "Lidojuma režīms", 17. lpp.

### Konfigurēšana

Varat konfigurēt tālruņa uzstādījumus, kas nepieciešami atsevišķu pakalpojumu pareizai darbībai. Šos uzstādījumus var saņemt no pakalpojumu sniedzēja arī konfigurācijas ziņas veidā.

Izvēlieties Izvēlne > Uzstādījumi > Konfigurācija un kādu no šīm iespējām:

Noklus. konfig. uzst. — lai apskatītu tālrunī saglabāto pakalpojumu sniedzēju sarakstu. Lai pakalpojumu sniedzēja konfigurācijas uzstādījumus norādītu kā noklusētos uzstādījumus, izvēlieties **lespējas** > Uzstādīt kā noklusēto.

Akt. nokl. visās progr. — lai aktivizētu nodrošināto programmu noklusētos konfigurācijas uzstādījumus.

*leteic. piekļ. punkts* — lai apskatītu saglabātos piekļuves punktus. Ritiniet līdz piekļuves punktam un izvēlieties **lespējas** > *Detaļas*, lai apskatītu pakalpojumu sniedzēja nosaukumu, datu nesēju un pakešdatu piekļuves punktu vai GSM iezvanes numuru.

Sav. ar pak. atbalstu — lai ielādētu konfigurācijas uzstādījumus no pakalpojumu sniedzēja.

Person. konfig. uzst. — lai dažādiem pakalpojumiem manuāli pievienotu jaunus personiskos kontus, tos aktivizētu vai izdzēstu. Parametri atšķiras atkarībā no izvēlētā pakalpojuma.

### Rūpnīcas uzstādījumu atjaunošana

Lai atsevišķiem izvēlnes uzstādījumiem atjaunotu to sākotnējās vērtības, izvēlieties **Izvēlne** > Uzstādījumi > Atj. rūpn. uzst. levadiet drošības kodu. Katalogā Kontakti saglabātie vārdi un tālruņu numuri netiek izdzēsti.

# 8. Operatora izvēlne

Šī izvēlne ļauj piekļūt tīkla operatora sniegtajiem pakalpojumiem. Izvēlnes nosaukums un ikona ir atkarīga no operatora. Plašāku informāciju iegūsit no tīkla operatora. Operators šo izvēlni var atjaunināt, izmantojot pakalpojumu ziņu.

### Infoziņas

Izvēlieties **Izvēlne** > Ziņapmaiņa > Infoziņas. No pakalpojumu sniedzēja varat saņemt ziņas par dažādām tēmām (tīkla pakalpojums). Lai saņemtu plašāku informāciju, sazinieties ar pakalpojumu sniedzēju.

### Pakalpojumu komandas

Izvēlieties **Izvēlne** > *Ziņapmaiņa* > *Pak. komandas*, lai rakstītu un nosūtītu pakalpojumu sniedzējam pakalpojumu pieprasījumus (USSD komandas), piem., tīkla pakalpojumu aktivizēšanas komandas.

# 9. Galerija

Šajā izvēlnē var strādāt ar attēliem, videoklipiem, mūzikas failiem, motīviem, grafikām, signāliem, skaņu ierakstiem un saņemtajiem failiem. Šie faili ir saglabāti tālruņa atmiņā, un tos var sakārtot mapēs.

Lai apskatītu mapju sarakstu, izvēlieties **Izvēlne** > Galerija.

Lai apskatītu mapes iespējas, izvēlieties mapi un lespējas.

Lai apskatītu mapes failu sarakstu, izvēlieties mapi un Atvērt.

Lai apskatītu faila iespējas, izvēlieties failu un lespējas.

Tālrunis nodrošina aktivizācijas atslēgu sistēmu, lai aizsargātu iegūto saturu. Pirms iegūstat jebkāda veida saturu, vienmēr iepazīstieties ar piegādes noteikumiem un pārbaudiet aktivizācijas atslēgu, jo par saturu var tikt pieprasīta samaksa.

### Digitālā satura tiesību pārvaldība

Digitālā satura tiesību pārvaldība (Digital rights management — DRM) irautortiesību aizsardzība, lai novērstu aizsargāto failu modificēšanu un ierobežotu to izplatīšanu. Ielādējot tālrunī aizsargātos failus, piem., skaņas klipus, videoklipus, motīvus vai zvana signālus, faili ir brīvi pieejami, bet bloķēti. Lai aktivizētu failu, jums jāsamaksā par atslēgu; aktivizācijas atslēga tiek automātiski nosūtīta uz tālruni, kad ielādējat failu.

Lai apskatītu aizsargātā faila atļaujas, ritiniet līdz failam un izvēlieties **lespējas** > *Aktiviz. atslēgas.* Piemēram, var apskatīt, cik reižu varat apskatīt video vai, cik dienas vēl varat klausīties dziesmu.

Lai failam piešķirtu plašākas atļaujas, izvēlieties **lespējas** un faila tipam atbilstošo iespēju, piemēram, *Aktivizēt motīvu*. Noteikta veida aizsargātos failus varat nosūtīt saviem draugiem un viņi var iegādāties paši savas aktivizācijas atslēgas.

Autortiesību aizsardzības likumi, iespējams, nepieļauj kādu attēlu, mūzikas (ieskaitot zvana signālus) un cita satura kopēšanu, modificēšanu, pārvietošanu vai pārsūtīšanu.

Šis tālrunis nodrošina OMA DRM 2.0.

Lai aizsargātu savu intelektuālo īpašumu, ieskaitot autortiesības, satura īpašnieki, iespējams, izmanto dažādu veidu digitālā satura tiesību pārvaldības (Digital Rights Management — DRM) tehnoloģijas. Lai piekļūtu DRM aizsargātam saturam, šī ierīce var izmanto dažādu veidu DRM programmatūru. Ar šo ierīci varat piekļūt saturam, ko aizsargā OMA DRM 2.0. Ja kāda DRM programmatūra nespēj aizsargāt saturu, tad satura īpašnieki var pieprasīt atsaukt tiesības šādai DRM programmatūrai piekļūt jaunam DRM aizsargātam saturam. Šāds atsaukums var liegt ierīcē jau esoša DRM aizsargāta satura atjaunošanu. Šādas programmatūras atsaukšana neietekmē tāda satura izmantošanu, kuru aizsargā cita veida DRM, kā arī tāda satura izmantošanu, kas nav DRM aizsargāts.

Digitālā satura tiesību pārvaldības (DRM) aizsargātam saturam tiek nodrošināta tam piesaistīta aktivizācijas atslēga, kas nosaka jūsu tiesības izmantot šo saturu.

Ja ierīcē ir OMA DRM aizsargāts saturs, tad, lai dublētu gan aktivizācijas atslēgas, gan saturu, izmantojiet dublēšanas funkciju, ko nodrošina Nokia PC Suite. Lietojot citas pārsūtīšanas metodes, iespējams, netiks pārsūtītas aktivizācijas atslēgas, kas jāatjauno kopā ar saturu, lai pēc ierīces atmiņas formatēšanas jūs varētu turpināt izmantot OMA DRM aizsargāto saturu. Aktivizācijas atslēgu atjaunošana var būt nepieciešama arī gadījumā, ja tiek bojāti ierīcē esošie faili.

### Attēlu drukāšana

Šis tālrunis nodrošina Nokia XpressPrint. Lai ierīci pievienotu saderīgam printerim, izmantojiet USB datu kabeli vai, izmantojot Bluetooth

#### Xpress**Print**

savienojumu, nosūtiet attēlu uz printeri, kas nodrošina bezvadu tehnoloģiju Bluetooth. Sk. "Savienojumi", 30. lpp.

Varat drukāt .jpg formāta attēlus. Ar kameru uzņemtie attēlie automātiski tiek saglabāti .jpg formātā.

Izvēlieties attēlu, kas jādrukā, un pēc tam izvēlieties **lespējas** > Drukāt.

# 10. Multivide

-

Ar iebūvēto 2 megapikseļu kameru var uzņemt fotoattēlus un videoklipus.

### Kamera

Kamera attēliem izmanto .jpg formātu. Var izmantot astoņkārtīgu digitālo tuvinājumu.

#### Fotografēšana

Izvēlieties **Izvēlne** > *Multivide* > *Kamera* > **Uzņemt**. Lai uzņemtu nākamo fotoattēlu, izvēlieties **Atpakaļ**; lai nosūtītu fotoattēlu kā multiziņu, izvēlieties **Iespējas** > **Sūtīt**. Tālrunis fotoattēlu saglabā mapē *Galerija* > *Attēli*.

Lietojot zibspuldzi, ievērojiet drošu distanci. Neizmantojiet zibspuldzi, fotografējot cilvēkus vai dzīvniekus nelielā attālumā. Fotografējot neaizsedziet zibspuldzi.

### Video

Lai noteiktu videoklipu kvalitātes uzstādījumus, izvēlieties **Izvēlne** > *Multivide* > *Video* > **lespējas** > *Uzstādījumi* > *Videoklipu kvalitāte* > *Augsta, Parasta* vai *Pamata*.

Lai ierobežotu faila lielumu, izvēlieties **Izvēlne** > *Multivide* > *Video* > **lespējas** > *Uzstādījumi* > *Videoklipu garums*.

Videoklipus var ierakstīt .3gp formātā. Pieejamais ierakstes laiks ir atkarīgs no videoklipa garuma un kvalitātes uzstādījumiem. Videoklipu garums un faila izmērs var atšķirties, atkarībā no izvēlētās kavaliātes un brīvās atmiņas.

#### Videoklipu uzņemšana

Izvēlieties **Izvēlne** > *Multivide* > *Video* > **lerakstīt**. Lai tuvinātu vai tālinātu attēlu, spiediet ritināšanas taustiņu pa kreisi vai pa labi.

### Mūzikas atskaņotājs

Lai atvērtu mūzikas atskaņotāju, izvēlieties **Izvēlne** > Multivide > Atskaņotājs.

Lai atvērtu tālrunī saglabāto dziesmu sarakstu, izvēlieties Visas dziesmas > **Atvērt** vai ritiniet pa labi.

Lai izveidotu un pārvaldītu mūzikas sarakstus, izvēlieties *Mūzikas saraksti >* Atvērt vai ritiniet pa labi.

Lai atvērtu mapes ar *Izpildītāji, Albumi* vai *Žanri*, ritiniet līdz vajadzīgajai dziesmai un izvēlieties **Izvērst** vai ritiniet pa labi.

Lai atvērtu tālrunī saglabāto video sarakstu, izvēlieties Videoklipi > Atvērt vai ritiniet pa labi.

Tālrunī ir mūzikas atskaņotājs, ar kuru var klausīties mūziku, skaņas ierakstus un citus MP3, AAC, eAAC+ vai Windows Media Player formāta mūzikas failus, kas ir pārsūtīti uz tālruni, lietojot programmu Nokia Audio Manager, kas pieejama datorprogrammatūras komplektā Nokia PC Suite.

#### Mūzikas atskaņošana

Atverot izvēlni Atskaņotājs, tiek parādīti standarta atskaņošanas saraksta pirmā mūzikas ieraksta dati. Lai atskaņotu, izvēlieties **>**.

Lai regulētu skaļumu, spiediet ritināšanas taustiņu uz augšu vai uz leju.

Lai pauzētu atskaņošanu, izvēlieties 🏢 .

Lai beigtu atskaņošanu, nospiediet un turiet beigu taustiņu.

Lai pārietu uz nākamo ierakstu, izvēlieties ▶▶ Lai pārietu uz iepriekšējā ieraksta sākumu, izvēlieties ◀◀.

Lai attītu atpakaļ pašreizējo ierakstu, izvēlieties un turiet nospiestu I◀◀. Lai ātri pārtītu uz priekšu pašreizējo ierakstu, izvēlieties un turiet nospiestu ▶►I. Atlaidiet taustiņu, kad atrasta vajadzīgā vieta.

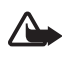

Uzmanību! Klausieties mūziku mērenā skaļumā. Ilgstoši klausoties skaļu mūziku, var tikt bojāta dzirde. Lietojot skaļruni, neturiet ierīci pie auss, jo skaņa var būt ārkārtīgi skaļa.

### Balss ieraksti

#### 1. Izvēlieties **Izvēlne** > *Multivide* > *lerakstītājs*.

Lai izmantotu displeja grafiskos taustiņu 🕘 , 🏢 vai 🔳 , nospiediet kreiso vai labo ritināšanas taustiņu, lai izvēlētos vajadzīgo grafisko taustiņu.

- Lai pārtrauktu ierakstīšanu, izvēlieties . leraksts tiek saglabāts mapē Galerija > leraksti.

Lai noklausītos pēdējo ierakstu, izvēlieties lespējas > Atkārtot pēdējo.

Lai nosūtītu pēdējo ierakstu, izvēlieties **lespējas** > Sūtīt pēdējo.

Lai apskatītu mapē *Galerija* pieejamo ierakstu sarakstu, izvēlieties **lespējas** > *lerakstu saraksts* > *leraksti*.

Varat ierakstīt runu, skaņu vai notiekošās tālruņa sarunas fragmentu un saglabāt to mapē *Galerija*. Tā var ērti fiksēt vārdu un tālruņa numuru, lai to pierakstītu vēlāk.

lerakstīšanas funkciju nevar izmantot, ja notiek datu zvans vai ir izveidots GPRS savienojums.

#### Ekvalaizers

Izvēlieties Izvēlne > Multivide > Ekvalaizers.

Lai aktivizētu kopu, ritiniet līdz kādai no ekvalaizera kopām un izvēlieties Aktivizēt.

Lai rediģētu vai pārdēvētu izvēlēto kopu, izvēlieties **lespējas >** *Rediģēt* vai *Pārdēvēt.* Atsevišķas kopas nevar rediģēt un pārdēvēt.

### Stereo paplašinājumi

Izvēlieties **Izvēlne** > *Multivide* > *Stereo paplašin.* > *leslēgta* vai *Izslēgta*, lai uzlabotu stereo skaņu tālrunī.

# 11. Plānotājs

### Modinātājs

Izvēlieties Izvēlne > Plānotājs > Modinātājs.

Lai uzstādītu modinātāju, izvēlieties Signāla laiks un ievadiet modinātāja laiku. Lai mainītu signāla laiku, ja ir uzstādīts modinātājs, izvēlieties leslēgts.

Lai tālrunim izvēlētajās nedēļas dienās uzstādītu modinātāju, izvēlieties Atkārtot modinātāju.

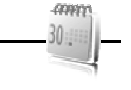

Lai izvēlētos modinātāja signālu vai kā modinātāja signālu uzstādītu radio, izvēlieties *Signāls:.* Ja kā modinātāja signālu izvēlaties radio, tālrunim jāpievieno austiņas.

Lai uzstādītu atlikšanas laiku, izvēlieties Atlikšanas taimauts un laiku.

#### <u>Modinātāja signāla izslēgšana</u>

Modinātājs skan arī tad, ja tālrunis ir izslēgts. Lai izslēgtu modinātāja signālu, izvēlieties **Apturēt**. Ja modinātāja signāls skan vienu minūti vai arī izvēlaties **Atlikt**, modinātājs pārtrauc zvanīt uz laiku, kādu norādījāt iespējā *Atlikšanas taimauts*, bet pēc tam atkal atsāk.

#### Kalendārs

Izvēlieties Izvēlne > Plānotājs > Kalendārs.

Šodiena tiek iezīmēta ar rāmīti. Ja dienai ir pievienotas piezīmes, dienas datums tiek parādīts treknrakstā un zem kalendāra ir redzams piezīmes sākums. Lai apskatītu dienas piezīmes, izvēlieties **Skatīt**. Lai apskatītu nedēļu, izvēlieties **Iespējas** > *Nedēļas skats*. Lai no kalendāra izdzēstu visas piezīmes, izvēlieties mēneša vai nedēļas skatu un **Iespējas** > *Dzēst ierakstus*.

Lai uzstādītu datumu, laiku, laika joslu, kalendāra signālu, datuma vai laika formātu, datuma atdalītāju, noklusējuma skatu, kā arī nedēļas pirmo dienu, izvēlieties *Uzstādījumi*. Lai uzstādītu tālruni pēc noteikta laika automātiski izdzēst vecās piezīmes, izvēlieties *Aut. piezīmju dzēš*.

#### Kalendāra piezīmes izveide

Izvēlieties **Izvēlne** > *Plānotājs* > *Kalendārs*. Ritiniet līdz vajadzīgajam datumam, izvēlieties **Iespējas** > *Izveidot piezīmi* un pēc tam izvēlieties kādu no piezīmju veidiem: ♥ *Sapulce*, ♥ *Zvans*, ♥ *Dzimšanas diena*, ♥ *Zīmīte* vai ■ *Atgādinājums*. Aizpildiet laukus.

#### <u>Piezīmes signāls</u>

Tālrunis parāda piezīmi un atskaņo signālu, ja tas ir uzstādīts. Ja displejā redzama piezīme par zvanu 🐨, tad, nospiežot zvanīšanas taustiņu, var piezvanīt uz šo tālruņa numuru. Lai izslēgtu atgādinājuma signālu un apskatītu piezīmi, izvēlieties **Skatīt**. Lai pārtrauktu signālu uz 10 minūtēm, izvēlieties **Atlikt**.

Lai izslēgtu atgādinājuma signālu, neapskatot piezīmi, izvēlieties lziet.

### Uzdevumu saraksts

Izvēlieties Izvēlne > Plānotājs > Uzdevumi.

Ja neviens uzdevums nav pievienots, jaunu uzdevumu var izveidot, izvēloties **Pievienot**; pretējā gadījumā izvēlieties **Iespējas** > *Pievienot*. Aizpildiet laukus un izvēlieties **Saglabāt**.

Lai apskatītu uzdevumu, ritiniet līdz tam un izvēlieties **Skatīt**. Skatot uzdevumu, varat arī izvēlēties iespēju rediģēt tā atribūtus. Varat arī izvēlēties iespēju izdzēst izvēlēto uzdevumu, kā arī izdzēst visus uzdevumus, kurus esat atzīmējis kā pabeigtus.

### Piezīmes

Lai rakstītu un nosūtītu piezīmes, izvēlieties **Izvēlne** > *Plānotājs* > *Piezīmes*.

Ja neviena piezīme nav pievienota, jaunu piezīmi var izveidot, izvēloties **Pievienot**; pretējā gadījumā izvēlieties **lespējas** > *Rakstīt piezīmi*. levadiet piezīmes tekstu un izvēlieties **Saglabāt**.

### Kalkulators

Izvēlieties **Izvēlne** > *Plānotājs* > *Kalkulators*. Kad displejā tiek parādīta 0, ievadiet pirmo aprēķina skaitli. Nospiediet taustiņu **#**, lai ievadītu decimālatdalītāju. Ritiniet līdz vajadzīgajai darbībai vai funkcijai vai izvēlieties to izvēlnē **Iespējas**. Ievadiet otru skaitli. Atkārtojiet šīs darbības tik reižu, cik nepieciešams. Lai sāktu jaunu aprēķinu, vispirms izvēlieties un turiet nospiestu **Notīrīt**.

Kalkulatora precizitāte ir ierobežota, un tas ir paredzēts vienkāršiem aprēķiniem.

### Atpakaļskaitīšanas taimeris

- Lai aktivizētu atpakaļskaitīšanas taimeri, izvēlieties Izvēlne > Plānotājs > Taimeris > Parasts taimeris, ievadiet signāla laiku un uzrakstiet piezīmi, kas tiks parādīta, kad būs pagājis taimera laiks. Lai mainītu taimera laiku, izvēlieties Mainīt laiku.
- 2. Lai startētu taimeri, izvēlieties Startēt.
- 3. Lai apturētu taimeri, izvēlieties Apturēt taimeri.

#### Intervālu taimeris

- 1. Lai aktivizētu intervālu taimeri ar ne vairāk kā 10 intervāliem, vispirms ievadiet intervālus.
- 2. Izvēlieties Izvēlne > Plānotājs > Taimeris > Intervālu taimeris.
- 3. Lai aktivizētu taimeri, izvēlieties Sākt taimeri > Startēt.

Plānotājs

### Hronometrs

Izvēlieties Izvēlne > Plānotājs > Hronometrs un kādu no šīm iespējām:

Dalītais laiks — lai uzņemtu starplaikus. Lai sāktu laika uzņemšanu, izvēlieties Startēt. Ikreiz, kad vēlaties uzņemt starplaiku, izvēlieties Dalīt. Lai pārtrauktu laika uzņemšanu, izvēlieties Apturēt.

Lai saglabātu uzņemto laiku, izvēlieties Saglabāt.

Lai vēlreiz sāktu laika uzņemšanu, izvēlieties **lespējas** > Sākt. Jaunais laiks tiek pieskaitīts iepriekšējam laikam. Lai hronometra laikam atjaunotu nulles vērtību, nesaglabājot uzņemto laiku, izvēlieties Atstatīt.

Distances laiks – lai uzņemtu distances laiku.

Kad tiek uzņemts laiks, var lietot arī pārējās tālruņa funkcijas. Lai uzstādītu hronometra laika uzņemšanu fonā, nospiediet beigu taustiņu. Izvēlieties *Turpināt,* lai apskatītu laika uzņemšanu, kas ir uzstādīta fonā.

# 12. Programmas

### Spēles palaišana

Izvēlieties **Izvēlne** > *Programmas* > *Spēles*. Ritiniet līdz vajadzīgajai spēlei un izvēlieties **Atvērt**.

Lai spēlei uzstādītu skaņas, apgaismojumu un vibrāciju, izvēlieties **Izvēlne** > *Programmas* > **lespējas** > *Programmu uzstād.*.

#### Programmas palaišana

Izvēlieties **Izvēlne** > *Programmas* > *Kolekcija*. Ritiniet līdz programmai un izvēlieties **Atvērt**.

### Programmu iespējas

*Pārbaudīt versiju* — lai pārbaudītu, vai ir pieejama jauna programmas versija, kas jāielādē no *Web* (tīkla pakalpojums).

Web lapa — lai iegūtu plašāku informāciju vai papildu datus par programmu (ja tādi pieejami) no interneta lapas (tīkla pakalpojums).

Progr. piekļuve — lai ierobežotu programmas piekļuvi tīklam.

# 13. Web

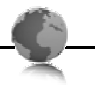

Izmantojot tālruņa pārlūku, var piekļūt dažādiem mobilā interneta pakalpojumiem.

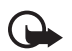

Svarīgi! Izmantojiet tikai uzticamus pakalpojumus, kas piedāvā adekvātu drošību un aizsardzību pret ļaunprātīgu programmatūru.

Informāciju par šo pakalpojumu pieejamību, cenām un tarifiem, kā arī to lietošanas instrukcijas var saņemt no pakalpojumu sniedzēja.

Izmantojot tālruņa pārlūku, varat skatīt pakalpojumus, kuri savās lapās lieto bezvadu pārraides iezīmēšanas valodu (Wireless MarkUp Language — WML) vai paplašināmo hiperteksta iezīmēšanas valodu (Extensible hypertext markup language — XHTML). Izskats var mainīties atkarībā no ekrāna izmēriem. Visas interneta lapu detaļas, iespējams, nevarēs redzēt.

### Savienojuma izveide ar pakalpojumu

Pārliecinieties, vai ir aktivizēti pareizie konfigurācijas uzstādījumi.

- 1. Lai izvēlētos uzstādījumus savienojuma izveidei ar pakalpojumu, izvēlieties Izvēlne > Web > Uzstādījumi > Konfigurācijas uzst.
- Izvēlieties Konfigurācija. Tiek parādītas tikai tās konfigurācijas, kas nodrošina pārlūka pakalpojumu. Izvēlieties pārlūkošanas pakalpojumu sniedzēju, Noklusējums vai Personiskā konfigur.

Pārlūkošanai nepieciešamos konfigurācijas uzstādījumus var saņemt kā konfigurācijas ziņu no pakalpojumu sniedzēja, kurš piedāvā vajadzīgo pakalpojumu.

- 3. Izvēlieties *Konts* un pārlūka pakalpojuma kontu, kas ir norādīts aktīvajos konfigurācijas uzstādījumos.
- Izvēlieties Rādīt termināļa logu > Jā, lai iekštīkla savienojumiem veiktu manuālu lietotāja autentifikāciju.

Izveidojiet savienojumu ar pakalpojumu, izmantojot kādu no šiem paņēmieniem:

- Izvēlieties Izvēlne > Web > Mājas lapa vai gaidīšanas režīmā nospiediet un turiet 0.
- Lai izvēlētos pakalpojuma grāmatzīmi, izvēlieties lzvēlne > Web > Grāmatzīmes.
- Lai izvēlētos pēdējo URL, izvēlieties **Izvēlne** > Web > Pēdējā Web adr.

• Lai ievadītu pakalpojuma adresi, izvēlieties **Izvēlne** > *Web* > *let uz adresi*. Ievadiet pakalpojuma adresi un izvēlieties **Labi**.

### Lapu pārlūkošana

Kad ir izveidots savienojums ar pakalpojumu, var sākt tā lapu pārlūkošanu. Dažādos pakalpojumos tālruņa taustiņu funkcijas var atšķirties. Izpildiet displejā redzamos norādījumus. Lai saņemtu plašāku informāciju, sazinieties ar pakalpojumu sniedzēju.

#### Grāmatzīmes

Lapu adreses var saglabāt tālruņa atmiņā kā grāmatzīmes.

- 1. Pārlūkošanas laikā izvēlieties **lespējas** > *Piev. grāmatzīmi* vai gaidīšanas režīmā izvēlieties **izvēlne** > *Web* > *Grāmatzīmes*.
- 2. Ritiniet līdz grāmatzīmei un izvēlieties to vai nospiediet zvanīšanas taustiņu, lai izveidotu savienojumu ar grāmatzīmei piesaistīto lapu.
- 3. Izvēlieties **lespējas**, lai apskatītu, rediģētu, izdzēstu vai nosūtītu grāmatzīmi, izveidotu jaunu grāmatzīmi vai saglabātu to mapē.

lerīcē sākotnēji var būt instalētas grāmatzīmes un saites uz trešo personu interneta vietām. Ierīce var piekļūt arī citām trešo personu interneta vietām. Trešo personu interneta vietas nav saistītas ar Nokia, un Nokia neapstiprina šīs vietas un nenes nekādu atbildību par tām. Ja vēlaties tās izmantot, jums jāievēro piesardzības pasākumi attiecībā uz drošību vai saturu.

### Pakalpojumu ziņu iesūtne

Tālrunis var saņemt pakalpojumu sniedzēja sūtītas ziņas jeb pakalpojumu ziņas (tīkla pakalpojums). Pakalpojumu ziņas ir informācija par, piem., jaunākajām ziņām, un tajās var būt iekļautas īsziņas vai pakalpojumu adreses.

Lai piekļūtu mapei *Pakalp. iesūtne*, gaidīšanas režīmā, kad esat saņēmis pakalpojumu ziņu, izvēlieties **Parādīt**. Ja izvēlaties **lziet**, ziņa tiek pārvietota uz mapi *Pakalp. iesūtne*. Lai mapei *Pakalp. iesūtne* piekļūtu vēlāk, izvēlieties **Izvēlne** > *Web* > *Pakalp. iesūtne*.

### Attēlojuma uzstādījumi

Lai personalizētu veidu, kādā pārlūkošanas laikā tālrunī tiek parādītas Web lapas, izvēlieties **lespējas** > *Citas iespējas* > *Attēlojuma uzstādīj.* vai gaidīšanas režīmā izvēlieties **lzvēlne** > *Web* > *Uzstādījumi* > *Attēlojuma uzstādīj.* 

### Drošības uzstādījumi

### <u>Sertifikāti</u>

Lai apskatītu tālrunī ielādēto autorizācijas vai lietotāja sertifikātu sarakstu, izvēlieties **Izvēlne** > Uzstādījumi > Drošība > Autoriz. sertifikāti vai Lietotāja sertifikāti.

Ja datu pārraide starp tālruni un satura serveri tiek šifrēta, savienojuma laikā tiek rādīts indikators �� .

Svarīgi! Sertifikātu izmantošana ievērojami samazina ar attālajiem savienojumiem un programmatūras instalēšanu saistīto risku, taču, lai sniegtu visas uzlabotas drošības priekšrocības, tie jālieto pareizi. Sertifikāta esamība pati par sevi nesniedz aizsardzību; lai būtu pieejama lielāka drošība, sertifikātu pārvaldniekā jābūt pareiziem, autentiskiem un uzticamiem sertifikātiem. Sertifikātiem ir ierobežots derīguma termiņš. Ja tiek rādīts paziņojums "Noildzis sertifikāts" vai "Sertifikāts vēl nav derīgs", lai gan sertifikātam ir jābūt derīgam, pārbaudiet, vai ierīcē ir uzstādīts pareizs datums un laiks.

Pirms sertifikātu uzstādījumu maiņas pārliecinieties, vai sertifikāta īpašnieks tiešām ir uzticams un vai sertifikāts patiesi pieder norādītajam īpašniekam.

Ir trīs veidu sertifikāti: servera sertifikāti, autorizācijas sertifikāti un lietotāja sertifikāti. Šos sertifikātus var saņemt no pakalpojumu sniedzēja. Autorizācijas un lietotāja sertifikātus drošības modulī var būt saglabājis pakalpojumu sniedzējs.

Drošības ikona nenorāda, ka datu pārraide starp vārteju un satura serveri (vai vietu, kur atrodas nepieciešamais resurss) ir droša. Drošu datu pārraidi starp vārteju un satura serveri garantē pakalpojumu sniedzējs.

### Sīkfaili un kešatmiņa

Sīkfails ir dati, ko lapa saglabā jūsu tālruņa kešatmiņā. Sīkfaili tiek glabāti, līdz iztīrāt kešatmiņu.

Pārlūkošanas laikā izvēlieties **lespējas** > *Citas iespējas* > *Drošība* > *Sīkfailu uzstādījumi* vai arī gaidīšanas režīmā izvēlieties **lzvēlne** > *Web* > *Uzstādījumi* > *Drošības uzstādījumi* > *Sīkfaili.* Lai atļautu vai neatļautu tālrunim saņemt sīkfailus, izvēlieties *Atļaut* vai *Aizliegt.* 

Kešatmiņa ir vieta atmiņā, kuru lieto īslaicīgai datu uzglabāšanai. Iztīriet kešatmiņu ikreiz, kad esat mēģinājis piekļūt vai piekļuvis konfidenciālai informācijai, kam nepieciešamas paroles. Informācija vai pakalpojumi, kuriem esat piekļuvis, tiek glabāti kešatmiņā. Lai pārlūkošanas laikā iztīrītu kešatmiņu, izvēlieties **Iespējas** > *Citas iespējas* > *Tīrīt kešatmiņu*; gaidīšanas režīmā izvēlieties **Izvēlne** > *Web* > *Tīrīt kešatmiņu*.

#### Skripti drošā savienojumā

Varat izvēlēties, vai ļaut skriptu palaišanu no drošas lapas. Tālrunis nodrošina WML skriptus.

Lai pārlūkošanas laikā būtu pieejami skripti, izvēlieties **lespējas** > *Citas iespējas* > *Drošība* > *WMLScript uzstādīj.* vai arī gaidīšanas režīmā izvēlieties **lzvēlne** > *Web* > *Uzstādījumi* > *Drošības uzstādījumi* > *WMLScript drošā sav.* > *Atļaut.* 

### Pārlūka drošība

Dažiem pakalpojumiem, piem., internetbankām vai preču iegādei internetā, tiek pieprasīti drošības līdzekļi. Šāda veida savienojumiem ir nepieciešami drošības sertifikāti un, iespējams, arī drošības modulis, kas var būt pieejams SIM kartē. Lai saņemtu plašāku informāciju, sazinieties ar pakalpojumu sniedzēju.

### <u>Ciparparaksts</u>

Ja SIM kartei ir drošības modulis, ar tālruni var izveidot ciparparakstus. Ciparparaksta lietošana nozīmē to pašu, ko papīra rēķina, līguma vai cita dokumenta parakstīšana ar roku.

Lai parakstītos ar ciparparakstu, izvēlieties saiti lapā, piem., tās grāmatas virsrakstu, kuru vēlaties iegādāties, un tās cenu. Tiek parādīts parakstāmais teksts, kurā, iespējams, ir iekļauta summa un datums.

Pārbaudiet, vai virsraksta teksts ir Lasīt un ir redzama ciparparaksta ikona 🖉 .

Lai parakstītu tekstu, vispirms izlasiet visu tekstu un pēc tam izvēlieties Parakstīt.

lespējams, teksts neietilpst vienā ekrānā. Tāpēc pirms parakstīšanas noteikti ritiniet tekstu un izlasiet to pilnībā.

Izvēlieties lietotāja sertifikātu, ko izmantosit. Ievadiet paraksta PIN. Ciparparaksta ikona vairs nav redzama, un pakalpojums, iespējams, parāda pirkuma apstiprinājumu.

# 14. SIM pakalpojumi

SIM karte var nodrošināt papildu pakalpojumus. Tiem šajā izvēlnē var piekļūt tikai tad, ja to nodrošina SIM karte. Izvēlnes nosaukums un saturs ir atkarīgs no pieejamajiem pakalpojumiem.

Izmantojot šos pakalpojumus, var rasties nepieciešamība sūtīt ziņas vai veikt zvanus, kas ir maksas pakalpojumi.

BE

# 15. Savienojums ar datoru

Ja tālrunis ir savienots ar saderīgu datoru, izmantojot Bluetooth vai datu kabeļa savienojumu, varat nosūtīt un saņemt e-pasta ziņas un piekļūt internetam. Tālruni var lietot ar dažādām personālo datoru savienojamības un datu sakaru lietojumprogrammām.

### Nokia PC Suite

Datorprogrammatūras komplekts Nokia PC Suite ļauj sinhronizēt kontaktus, kalendāra ierakstus, uzdevumus un piezīmes tālrunī un saderīgā datorā vai attālajā interneta serverī (tīkla pakalpojums). Plašāka informācija un PC Suite varētu būt pieejama Nokia Web vietā www.nokia.com/support vai jūsu vietējā Nokia Web vietā.

#### Datu sakaru programmas

Informāciju par datu sakaru programmas lietošanu sk. tās komplektācijā ietilpstošajā dokumentācijā.

Datorsavienojuma laikā nav ieteicams zvanīt vai atbildēt uz zvaniem, jo tā var pārtraukt savienojumu.

Lai uzlabotu tālruņa darbību datu zvanu laikā, novietojiet tālruni uz stabilas virsmas ar tastatūru uz leju. Nepārvietojiet to, turot rokās.

## 16. Informācija par akumulatoriem un lādētājiem

lerīces darbību nodrošina uzlādējams akumulators. Šo ierīci ir paredzēts lietot ar akumulatoru BL-6P. Ierīci ir paredzēts lietot, strāvas padevi nodrošinot ar lādētāju AC-6.Akumulatoru var uzlādēt un izlādēt simtiem reižu, tomēr tas pamazām nolietojas. Kad sarunu un gaidīšanas režīma laiks kļūst ievērojami īsāks nekā parasti, nomainiet akumulatoru. Lietojiet tikai Nokia apstiprinātus akumulatorus un lādējiet tos, izmantojot tikai tos lādētājus, kurus šai ierīcei apstiprinājusi Nokia. Neapstiprinātu akumulatoru vai lādētāju lietošana, iespējams, var izraisīt aizdegšanos, sprādzienu, noplūdi vai citas briesmas.

Ja akumulators tiek lietots pirmoreiz vai arī akumulators nav ilgstoši ticis izmantots, iespējams, ka uzlāde sākas tikai pēc atkārtotas lādētāja pievienošanas, atvienošanas un atkal pievienošanas. Ja akumulators ir pilnīgi izlādējies, lādēšanas indikators var parādīties pēc dažām minūtēm, un tikai pēc tam ierīci var lietot zvanīšanai. Pirms akumulatora izņemšanas vienmēr izslēdziet ierīci un atvienojiet lādētāju.

Kad lādētājs netiek lietots, atvienojiet to no elektrības kontaktligzdas un ierīces. Neatstājiet pilnībā uzlādētu akumulatoru savienotu ar lādētāju, jo pārlādēšana var saīsināt tā ekspluatācijas laiku. Pilnībā uzlādēts, bet neizmantots akumulators ar laiku izlādējas.

Akumulatoru vienmēr centieties uzglabāt no 15 °C līdz 25 °C grādu temperatūrā (59 °F un 77 °F). Pārāk zema vai pārāk augsta temperatūra samazina akumulatora jaudu un ekspluatācijas laiku. Ierīce ar karstu vai aukstu akumulatoru kādu brīdi var nestrādāt. Akumulatora darbību īpaši ierobežo temperatūra zem sasalšanas robežas.

Neizraisiet akumulatora īssavienojumu. Nejaušs īssavienojums var rasties, ja metāla priekšmets (piem., monēta, saspraude vai pildspalva) veido tiešu savienojumu starp akumulatora pozitīvo (+) un negatīvo (–) spaili. (Tās akumulatorā atgādina metāla sloksnītes.) Tā var gadīties, ja rezerves akumulatoru nēsājat kabatā vai somā. Īssavienojums starp spailēm var sabojāt gan akumulatoru, gan savienojošo priekšmetu.

Nemēģiniet atbrīvoties no akumulatora dedzinot, jo tas var eksplodēt. Akumulators var eksplodēt arī tad, ja ir bojāts. Atbrīvojieties no akumulatora atbilstoši vietējiem noteikumiem. Ja iespējams, nododiet to otrreizējai pārstrādei. Nemetiet to ārā kopā ar sadzīves atkritumiem.

Neizjauciet, negrieziet, neatveriet, nesaspiediet, nelokiet, nedeformējiet, nesaduriet vai nesmalciniet tālruni vai akumulatoru. Ja akumulators tek, uzmanieties, lai šķidrums nenonāktu uz ādas vai acīs. Ja tā tomēr ir noticis, nekavējoties skalojiet ādu un acis ar ūdeni vai lūdziet palīdzību mediķiem.

Nemainiet un nepārveidojiet akumulatoru, neievietojiet tajā svešķermeņus, nepakļaujiet to ūdens vai citu šķidrumu iedarbībai un neiegremdējiet akumulatoru tajos.

Nepareizi lietojot akumulatoru, var izraisīt ugunsgrēku, sprādzienu vai citas briesmas. Ja ierīce vai akumulators tiek nomests, īpaši — uz cietas virsmas, un jums ir pamats domāt, ka akumulators ir ticis bojāts, nogādājiet to apkopes centrā, lai to pirms lietošanas pārbaudītu.

Izmantojiet akumulatoru tikai paredzētajiem mērķiem. Nelietojiet bojātu lādētāju vai akumulatoru. Glabājiet akumulatoru maziem bērniem nepieejamā vietā.

#### Nokia akumulatoru autentifikācijas vadlīnijas

Drošības apsvērumu dēļ izmantojiet tikai oriģinālos Nokia akumulatorus. Lai būtu pārliecināts, ka iegūstat oriģinālu Nokia akumulatoru, iegādājieties to no pilnvarota Nokia preču izplatītāja un novērtējiet hologrammas uzlīmi, izpildot tālāk norādītās darbības.

Sekmīga šo darbību izpilde nav pilnīgs akumulatora autentiskuma apstiprinājums. Ja ir pamats domāt, ka konkrētais akumulators nav oriģināls Nokia akumulators, neizmantojiet to un palīdzību meklējiet tuvākajā pilnvarotajā Nokia servisa centrā vai pie izplatītāja. Pilnvarotais Nokia servisa centrs vai izplatītājs pārbaudīs akumulatora autentiskumu. Ja autentiskumu nevar noteikt, atdodiet akumulatoru atpakaļ iegādes vietā.

#### Hologrammas autentificēšana

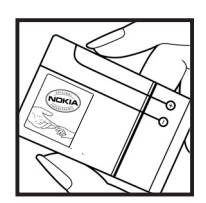

 Aplūkojot hologrammas uzlīmi, no viena skata leņķa jābūt redzamam Nokia sadoto roku simbolam, bet no otra leņķa — Nokia oriģinālo papildierīču logotipam Nokia Original Enhancements.

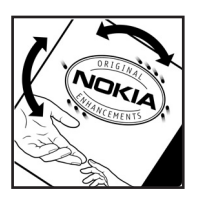

 Pavēršot hologrammu pa kreisi, pa labi, uz leju un uz augšu, atbilstošajā malā būtu jāsaredz 1, 2, 3 un 4 punkti.

#### Ko darīt, ja akumulators nav autentisks?

Ja neesat pārliecināts, ka Nokia akumulators ar hologrammas uzlīmi ir autentisks, lūdzu, neizmantojiet to. Palīdzību meklējiet tuvākajā pilnvarotajā Nokia servisa centrā vai pie izplatītāja. Ražotāja apstiprināta akumulatora lietošana var būt bīstama, kā arī var būt par iemeslu sliktai ierīces darbībai un ierīces vai papildierīču bojājumiem. Tas var arī anulēt ierīcei piešķirtās atļaujas vai garantijas.

Lai iegūtu papildinformāciju par oriģinālajiem Nokia akumulatoriem, apmeklējiet www.nokia.com/battery.

## Apkope un ekspluatācija

lerīce ir augstvērtīgs izstrādājums, un ar to jārīkojas saudzīgi. Piedāvājam norādījumus, kas palīdzēs saglabāt tiesības uz garantijas pakalpojumiem.

- Sargājiet ierīci no mitruma. Atmosfēras nokrišņi, mitrums un visu veidu šķidrumi var saturēt vielas, kas izraisa elektronisko shēmu koroziju. Ja ierīce tomēr tiek saslapināta, izņemiet akumulatoru un pirms tā ievietošanas atpakaļ ļaujiet ierīcei pilnībā izžūt.
- Nelietojiet un neglabājiet ierīci putekļainās, netīrās vietās. Tā var tikt bojātas kustīgās detaļas un elektroniskie komponenti.
- Neglabājiet ierīci karstumā. Augsta temperatūra var saīsināt elektronisko ierīču ekspluatācijas laiku, bojāt akumulatorus, kā arī deformēt vai izkausēt atsevišķas plastmasas daļas.

- Neglabājiet ierīci aukstumā. Pēc tam ierīcei sasilstot līdz normālai temperatūrai, iekšienē var kondensēties mitrums, kas bojā elektronisko shēmu plates.
- Nemēģiniet atvērt ierīci citādi, kā norādīts šajā rokasgrāmatā.
- Sargājiet ierīci no kritieniem, triecieniem un kratīšanas. Pretējā gadījumā var tikt bojātas elektronisko shēmu plates un smalkmehānika.
- Ierīces tīrīšanai nelietojiet kodīgas ķimikālijas, šķīdinātājus un koncentrētus mazgāšanas līdzekļus.
- Nekrāsojiet ierīci. Krāsa var nosprostot kustīgās daļas un traucēt pareizu darbību.
- Stiklu (piem., kameras, tuvuma sensora un apgaismojuma sensora objektīva) tīrīšanai izmantojiet mīkstu, tīru, sausu drānu.
- Izmantojiet tikai komplektācijā iekļauto vai apstiprinātu maiņas antenu. Neapstiprinātas antenas, to modifikācijas vai papildinājumi var bojāt ierīci, un to lietošanu var uzskatīt par radioierīču lietošanas noteikumu pārkāpumu.
- Lietojiet lādētāju telpās.
- Vienmēr veidojiet saglabājamo datu dublējumkopiju, piem., kontaktiem un kalendāra piezīmēm.
- Lai laiku pa laikam atiestatītu ierīci labākas veiktspējas nodrošināšanai, izslēdziet to un izņemiet akumulatoru.

Šie ieteikumi vienādi attiecas uz ierīci, akumulatoru, lādētāju un jebkuru papildierīci. Ja ierīce nedarbojas pareizi, apkopei nogādājiet to tuvākajā pilnvarotajā servisa centrā.

# X

#### Atbrīvošanās

Pārsvītrotas atkritumu urnas simbols uz izstrādājuma, iespiestajiem materiāliem vai iepakojuma norāda, ka visi elektriskie un elektroniskie izstrādājumi, baterijas un akumulatori pēc ekspluatācijas laika beigām ir jāsavāc atsevišķi. Šī prasība attiecas uz Eiropas Savienību un citām valstīm, kur ir pieejamas atkritumu šķirošanas sistēmas. Neatbrīvojieties no šiem izstrādājumiem kā no nešķirojamiem sadzīves atkritumiem. Nododot šos izstrādājumus savākšanas punktos, jūs palīdzat novērst nekontrolētu atkritumu izmešanu, un veicināt materiālo resursu otrreizējo izmantošanu. Plašāka informācija ir pieejama pie šo izstrādājumu izplatītāja, vietējos atkritumu pārstrādes uzņēmumos, valsts ražotāju atbildības organizācijās vai pie vietējā Nokia pārstāvja. Deklarāciju par vides aizsardzību (Eco-Declaration) vai norādes par novecojušā izstrādājuma nodošanu pārstrādei atrodamas Web vietā www.nokia.com.

# Papildinformācija par drošību

#### Mazi bērni

lerīcei un tās papildierīcēm var būt sīkas detaļas. Glabājiet tās maziem bērniem nepieejamā vietā.

#### Darbības vide

Šī ierīce atbilst RF iedarbības prasībām, ja to lieto standarta pozīcijā, turot pie auss, vai novieto vismaz 1,5 cm (5/8 collas) attālumā no ķermeņa. Ja ierīces pārnēsāšanai izmanto somiņu, jostas stiprinājumu vai turētāju, šiem piederumiem nedrīkst būt metāla daļas un tiem jātur ierīce iepriekš minētajā attālumā no ķermeņa.

Lai pārsūtītu datu failus vai ziņas, ierīcei nepieciešams kvalitatīvs savienojums ar tīklu. Atsevišķos gadījumos datu failu vai ziņu pārsūtīšana tiek atlikta, līdz ir pieejams atbilstošs savienojums. Iepriekš minētie norādījumi par ierīces attālumu no ķermeņa jāievēro līdz datu pārsūtīšanas beigām.

#### Medicīniskās ierīces

Jebkuru radioviļņu ierīču, arī mobilo tālruņu, darbība var izraisīt nepietiekami aizsargātu medicīnisko ierīču darbības traucējumus. Lai noskaidrotu, vai ierīce ir pietiekami aizsargāta pret radiofrekvenču starojumu, kā arī citu jautājumu gadījumā sazinieties ar ārstu vai medicīniskās ierīces ražotāju. Izslēdziet ierīci veselības aprūpes iestādēs, ja tur pastāv šāda prasība. Slimnīcās un veselības aprūpes iestādēs, iespējams, lieto aparatūru, kas ir jutīga pret radiofrekvenču starojumu.

#### Implantētas medicīniskās ierīces

Medicīnisko ierīču ražotāji iesaka nodrošināt vismaz 15,3 centimetru (6 collu) attālumu starp mobilo ierīci un implantēto medicīnisko ierīci, piem., elektrokardiostimulatoru vai implantētu defibrilatoru, lai izvairītos no iespējamiem medicīniskās ierīces darbības traucējumiem. Personām, kurām ir šādas ierīces, ir jāievēro šādi noteikumi:

- leslēgta mobilā ierīce vienmēr jātur vairāk nekā 15,3 centimetru (6 collu) attālumā no medicīniskās ierīces.
- Mobilo ierīci nedrīkst nēsāt krūšu kabatā.
- Lai līdz minimumam samazinātu iespējamos darbības traucējumus, mobilā ierīce jātur pie tās auss, kas atrodas medicīniskajai ierīcei pretējā pusē.
- Mobilā ierīce nekavējoties jāizslēdz, ja ir pamats aizdomām par to, ka tā izraisa traucējumus.
- Jāizlasa implantētās medicīniskās ierīces ražotāja norādījumi un tie jāievēro.

Ja rodas jautājumi par mobilās ierīces lietošanu kopā ar implantēto medicīnisko ierīci, jākonsultējas ar veselības aprūpes speciālistu.

#### Dzirdes aparāti

Dažas elektroniskās mobilās ierīces var izraisīt traucējumus atsevišķos dzirdes aparātos. Ja tas ir noticis, vērsieties pie pakalpojumu sniedzēja.

#### Transportlīdzekļi

Radiosignāli var izraisīt traucējumus nepareizi uzstādītās un nepietiekami aizsargātās automašīnu elektroniskajās sistēmās, piem., degvielas elektroniskajā iesmidzināšanas sistēmā, elektroniskajā bremžu pretbloķēšanas sistēmā, elektroniskajā ātruma kontroles sistēmā, gaisa spilvenu sistēmā. Plašāku informāciju lūdziet transportlīdzekļa vai papildu aprīkojuma ražotājam vai tā pārstāvim.

lerīces apkopi un uzstādīšanu automašīnā uzticiet tikai kvalificētam speciālistam. Nepareiza ierīces uzstādīšana var būt bīstama, kā arī var liegt tiesības uz garantijas apkopi. Nekādā gadījumā neglabājiet ugunsbīstamus šķidrumus, gāzi un sprādzienbīstamas vielas kopā ar ierīci, tās detaļām un papildierīcēm.

lerīci aizliegts lietot, atrodoties lidmašīnā. Izslēdziet ierīci pirms iekāpšanas lidmašīnā. Mobilo teleierīču lietošana lidmašīnā var būt bīstama lidmašīnas darbībai, izraisīt mobilo sakaru tīkla pārrāvumus un būt pretrunā ar likumu.

#### Sprādzienbīstama vide

Izslēdziet ierīci vietās, kur iespējama eksplozija, un ievērojiet visas zīmes un norādījumus. Sprādzienbīstama vide ir vietās, kur parasti lūdz izslēgt transportlīdzekļu dzinēju. Šādās vietās dzirkstele var izraisīt eksploziju vai aizdegšanos, radot traumas vai nāvējošus ievainojumus. Izslēdziet ierīci degvielas uzpildes stacijās uzpildes sūkņu tuvumā. Ievērojiet radioierīču lietošanas ierobežojumus degvielas bāzēs, glabāšanas un izplatīšanas vietās, ķīmiskajās rūpnīcās un vietās, kur notiek spridzināšanas darbi. Sprādzienbīstamas vietas ne vienmēr ir skaidri norādītas. Tās ir vietas zem kuģa klāja, ķimikāliju transportēšanas vai glabāšanas tilpnes, kā arī vietas, kur gaisā ir ķimikālijas vai vielu daļiņas – graudiņi, putekļi vai metāla pulveris. Lai uzzinātu, vai ierīci var droši lietot tādu transportlīdzekļu, kuros tiek izmantota sašķidrināta naftas gāze (propāns vai butāns), tuvumā. sazinieties ar šo transportlīdzekļu ražotājiem.

#### Zvanīšana ārkārtas situācijās

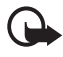

Svarīgi! Šī ierīce darbojas, izmantojot radiosignālus, bezvadu un kabeļu tīklus, kā arī lietotāja programmētas funkcijas. Ja jūsu ierīce nodrošina balss zvanus internetā (interneta zvanus), aktiviziējiet gan interneta zvanu, gan mobilo tālruni. Ja ir aktivizētas abas iespējas, ierīce mēģina veikt ārkārtas zvanu gan mobilojā

tīklā, gan izmantojot interneta zvanu sniedzēju. Nevar garantēt, ka savienojumi būs pieejami jebkuros apstākļos. Ja jānodrošina dzīvībai svarīgi sakari (piem., jāsazinās ar medicīniskās palīdzības dienestiem), nepaļaujieties tikai uz mobilajām ierīcēm.

#### Lai zvanītu ārkārtas situācijās:

 Ja ierīce nav ieslēgta, ieslēdziet to. Pārbaudiet, vai signāls ir pietiekami stiprs. Atkarībā no ierīces, iespējams, ir jāveic šādas darbības:

- levietojiet SIM karti, ja ierīce tādu izmanto.
- Deaktivizējiet zvanu liegumus, kas ir aktivizēti ierīcē.
- Nomainiet profilu no bezsaistes vai lidojuma profila uz aktīvu profilu.
- Nospiediet taustiņu tik reižu, cik nepieciešams, lai nodzēstu ekrāna rādījumus un ierīce būtu gatava zvanīšanai.
- Ievadiet atrašanās vietai atbilstošo oficiālo avārijas dienestu numuru. Dažādās valstīs avārijas dienestu numuri var atšķirties.
- 4. Nospiediet zvanīšanas taustiņu.

Zvanot ārkārtas situācijā, visu nepieciešamo informāciju sniedziet pēc iespējas precīzāk. Jūsu mobilā ierīce negadījumā vietā, iespējams, ir vienīgais sakaru līdzeklis. Nepārtrauciet sarunu, pirms jums to neatļauj.

#### ■ Informācija par sertifikāciju (SAR)

#### Šī mobilā ierīce atbilst radioviļņu iedarbības prasībām.

Šī mobilā ierīce ir radiosignālu raidītājs un uztvērējs. Tā ir izstrādāta tā, lai nepārsniegtu radioviļņu ietekmes ierobežojumus, ko nosaka starptautiskās prasības. Šīs vadlīnijas ir izstrādājusi neatkarīga zinātniska organizācija ICNIRP, un tās paredz drošības rezervi, lai garantētu drošību visām personām neatkarīgi no vecuma un veselības stāvokļa.

Nosakot mobilo ierīču ietekmes prasības, tiek izmantota mērvienība, ko sauc par īpašās absorbcijas koeficientu (Specific Absorption Rate — SAR). ICNIRP prasībās noteiktais SAR limits ir 2,0 vati uz kilogramu (W/kg), rēķinot vidēji uz 10 gramiem ķermeņa audu. SAR testēšanu veic, lietojot ierīci standarta pozīcijā un ierīcei raidot ar tās augstāko apstiprināto jaudu visās pārbaudītajās frekvenču joslās. Faktiskais SAR līmenis ierīces darbības laikā var būt zemāks par maksimālo vērtību, jo tā izmanto tikai tik daudz enerģijas, cik nepieciešams tīkla sasniegšanai. Šis apjoms mainās atkarībā no dažādiem faktoriem, piem., no bāzes stacijas atrašanās tuvuma. Augstākā SAR vērtība saskaņā ar ICNIRP prasībām par ierīces lietošanu pie auss ir 0,99 W/kg.

Lietojot ierīces piederumus un papildierīces, SAR vērtības var atšķirties. SAR vērtības var atšķirties atkarībā no vietējām atskaišu un testēšanas prasībām un tīkla frekvenču joslas. Papildu SAR dati, iespējams, ir norādīti Web vietā www.nokia.com pie informācijas par izstrādājumu.

# Alfabētiskais rādītājs

### A

aizsargātie faili 36 aizsargāto failu ielāde 36 aktivizācijas atslēgas 36 antena 14 atpakaļskaitīšanas taimeris 41 audioziņas 21 autortiesību aizsardzība 36

### Ā

ātrie zvani 18

#### B

balss ieraksti 38 balss ziņas 23 beigu taustiņš 15 Bluetooth 30 brīvroku. Sk. skaļrunis. burtu reģistrs 19

#### С

ciparparaksts 46

#### D

datu kabelis 32 datu sakari 47 digitālā satura tiesību pārvaldība 36

#### E

ekvalaizers 39 e-pasta programma 21

#### F

fona attēls 29

#### G

gaidīšanas režīms 29 galerija 35 grāmatzīmes 44

#### Η

hronometrs 42

#### I

ielādes 11 ierakstītājs 38 ieslēgšana un izslēgšana 13 ieslēgšanas/izslēgšanas taustiņš 13, 15 indikatori 16 informācija par drošību 6 infoziņas 35 internets 43 izvēles taustiņi 15

#### Ī

īsceļi 29

#### J

jutīgā teksta ievade 19

#### K

kalendārs 40 kalkulators 41 kamera 37 kameras taustiņš 15 klientu apkalpošana 12 kodi 10 konfigurācijas uzstādījumu pakalpojums 14 vispārīgi 34 kontakti ātrie zvani 18 grupas 27 kopēšana 26 meklēšana 26 rediģēšana 27 saglabāšana 26 uzstādījumi 27 kontaktinformācija 12

#### L

lidojuma režīms 17

#### Μ

modinātājs 39 motīvi 28

#### Ν

Nokia kontaktinformācija 12 numuru izsaukšana ar balsi 18

#### 0

operatora izvēlne 35 operatora logotips 16, 29

#### Ρ

pakalpoiumi 43 pakalpojumu komandas 35 pakalpojumu sniedzēja sūtītās ziņas 44 pakalpojumu ziņas 44 pakalpojumu ziņu iesūtne 44 parlūks pārlūks attēlojuma uzstādījumi 44 drošība 45 grāmatzīmes 44 PC Suite 47 PictBridge 32 piekluves kodi 10 piezīmes 40, 41 plānotājs 39 profili 28 programmatūras atjauninājumi 11

#### R

rūpnīcas uzstādījumi 35

#### S

savienojums ar datoru 47 sertifikāti 45 signāla stiprums 16 signāli 28 SIM pakalpojumi 46 sīkfaili 45 skaļrunis 19 spēles 42

#### T

tastatūras atbloķēšana 10 tastatūras bloķēšana 10 teksta ievadīšana 19 teksts 19 tērzēšana 23 tradicionālā teksta ievade 19

#### U

uzdevumu saraksts 41

uzlādes līmenis 16 uzstādījumi mani īsceļi 29 motīvi 28 profili 28 rūpnīcas uzstādījumu atjaunošana 35 savienojumi 30 signāli 28 USB datu kabelis 32 ziņas 23 zvans 33

#### V

valodas uzstādījumi 33 vizītkartes 27

#### Ζ

zibziņas 21 ziņas audioziņas 21 balss zinas 23 infoziņas 35 pakalpojumu komandas 35 zibzinas 21 ziņu uzstādījumi e-pasts 25 īsziņas 24 multiziņas 24 vispārīgie 23 zvana beigšana 17 zvana signāli 28 zvani iespējas 19 numuru izsaukšana ar balsi 18 starptautiskie 17 uzstādījumi 33 zvanīšana 17 zvans gaidīšana 19 reģistrs. Sk. zvanu žurnāls taustinš 15 žurnāls 27

### Ž

žurnāls 27

#### W

Web 43